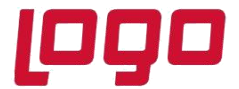

# KREDİ KARTI UYGULAMASI

Kredi kartı uygulaması, mağazalar ile bankalar arası kart sözleşmelerinin ve bu sözleşmelere ait detayların tanımlanabilmesini, kart ile yapılan tahsilatların takip edilebilmesini sağlar.

#### 1.Kredi Kartı Tip Tanımları

Banka kart tiplerinin tanımlandığı ekrandır. Bu ekrandan tanımlanan tipler kredi kartı tanımlarına bağlanacaktır.

| 👢 Kredi Kartı Tip                     | Tanımlamaları                             | _ 🗆 X |
|---------------------------------------|-------------------------------------------|-------|
| $\Diamond \Diamond \Diamond \Diamond$ |                                           | 0     |
| Tip Kodu 1<br>Açıklama VISA           | <b>昭</b>                                  |       |
| Tip Kodu<br>>>1<br>2<br>3             | Açıklama<br>VISA<br>MASTER<br>KREDI KARTI | Ô     |
|                                       |                                           | × .   |

### 2. Kredi Kartı Tanımlamaları

Farklı bankalara ait kredi kart kodlarının tanımlandığı ekrandır. Bu ekrandan tanımlanan kart kodları daha sonra sözleşmeler ile bağlanacaktır.

| 🚺 Kredi Kart   | u Tanımları | aları    |        | - |      |     | _ | 9 - z | $\square \times$ |
|----------------|-------------|----------|--------|---|------|-----|---|-------|------------------|
|                |             | ⊌ ⊗ 0    | 8 6    | 0 | 6    | 0   |   |       | MSS              |
| Genel Bilgiler |             |          |        |   |      |     | - |       |                  |
| Kart Kodu      | 2           | 03       |        |   |      |     |   |       |                  |
| Açıklama       | Akbank      |          |        |   |      |     |   |       |                  |
| Banka Kodu     | 0046        | 2        | AKBANH | < |      |     |   |       |                  |
| Tip Kodu       | 1           | 8        | VISA   |   |      |     | - |       |                  |
| Kart Kod       | u LAciklan  | a Bani   | a Kodu |   | DO 8 | odu | _ | _     | 100              |
| 1              | IS BANK     | ASI 0064 |        |   | 1    |     |   |       | 101              |
| >=2            | Akbank      | 0046     |        |   | 1    |     |   |       |                  |
|                |             |          |        |   |      |     |   |       | >                |

#### Kart Kodu

Kullanıcı tarafından tanımlanan, kart sabitine verilecek olan koddur.

#### Banka Kodu

Tanımlanan kredi kartının bağlı olduğu banka ana kodunun girildiği sahadır.

### Tip Kodu

Tanımlanan kredi kartının, kart tipi ile eşleştirildiği sahadır.

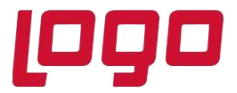

## 3. Banka Kesinti Tip Tanımlamaları

Bankalar mağazalar ile olan sözleşmeleri kapsamında farklılık gösterebilen kesintiler uygularlar. Bu kesinti tipleri "Banka Kesinti Tip Tanımları" ekranından açılmaktadır.

| 📕 Banka Kesinti Tip Tanımlamaları 🛛 🚽          |                                                                 |                                |    |    |   |     |   |   |  |  |  |
|------------------------------------------------|-----------------------------------------------------------------|--------------------------------|----|----|---|-----|---|---|--|--|--|
| $\Diamond \Diamond \Diamond \Diamond \Diamond$ |                                                                 |                                | Ŧ  | 00 | Ø | [0] | 0 | P |  |  |  |
| Tip Kodu 1                                     |                                                                 | 04                             | 1  |    |   |     |   |   |  |  |  |
| Açıklama KOMİS                                 | YON                                                             |                                |    |    |   |     |   |   |  |  |  |
|                                                |                                                                 |                                |    |    |   |     |   |   |  |  |  |
| Tip Kodu                                       | Açıklar                                                         | na                             |    |    |   |     |   | ~ |  |  |  |
| Tip Kodu<br>>>1                                | Açıklar<br>KOMİSY                                               | na<br>'ON                      |    |    |   |     |   | ~ |  |  |  |
| Tip Kodu<br>> :1<br>2                          | Açıklar<br>KOMİSY<br>BRÜT                                       | na<br>'ON                      |    |    |   |     |   | Ô |  |  |  |
| Tip Kodu<br>>>1<br>2<br>3                      | Açıklar<br>KOMİSY<br>BRÜT<br>NET                                | na<br>'ON                      |    |    |   |     |   | Ô |  |  |  |
| Tip Kodu<br>>>1<br>2<br>3<br>4                 | Açıklar<br>KOMİSY<br>BRÜT<br>NET<br>puan                        | na<br>'ON                      |    |    |   |     |   |   |  |  |  |
| Tip Kodu<br>>⇒1<br>2<br>3<br>4<br>5            | Açıkları<br>KOMİSY<br>BRÜT<br>NET<br>puan<br>Puanla i           | na<br>ON<br>5deme              |    |    |   |     |   | Î |  |  |  |
| Tip Kodu<br>2<br>3<br>4<br>5<br>6              | Aciklan<br>KOMISY<br>BRÜT<br>NET<br>puan<br>Puanla i<br>Puan Ka | na<br>'ON<br>5deme<br>izandirr | na |    |   |     |   |   |  |  |  |

### 4. Banka Kesinti Tanımları

"Banka Kesinti Tip Tanımları" ekranından açılan kesinti tiplerinin detaylandırıldığı ekrandır. Burada detaylandırılan kesintiler daha sonra "Banka Sözleşme Tanımlamaları" ekranından, sözleşmeler ile bağlanacaktır.

| 🚺 Banka Kes              | inti Ta       | nımla          | maları            |                    |      |                 |             |               |           | _     |       |          |            | $-\Box \times$ |
|--------------------------|---------------|----------------|-------------------|--------------------|------|-----------------|-------------|---------------|-----------|-------|-------|----------|------------|----------------|
|                          | $\leq$        |                | 4                 | Đ                  | 8    | Ø               | 10g         | 0             | P         | ٦     | (H)   | MSSQL    | KEP6310    | 0347964 /      |
| Kesinti Kodu             | 1             |                |                   | 0*                 |      |                 |             |               |           |       |       |          |            |                |
| Açıklama                 | KOMİS         | YON            |                   |                    |      |                 |             |               |           |       |       |          |            |                |
| Tip Kodu                 | 1             |                |                   | <mark>ез</mark> ко | MİSY | ON              |             |               |           |       |       |          |            |                |
| Banka Kodu               | 0064          |                |                   | r iş               | BANK | ASI             |             |               |           |       |       |          |            |                |
| Kesinti Zan<br>İlk Tahsi | nanı<br>latta | • Va           | deli              |                    | Ke   | sinti  <br>Brüt | Kulla       | ורחור         | •         | Net   |       |          |            | 1              |
| Kesinti Oranı            | 5,00          | Masra<br>771-( | f Muhas<br>00-001 | ebe Ko             | odu  | 2               | Taha<br>381 | kkuk<br>-00-0 | Muh<br>01 | asebe | e Kod | u<br>    |            |                |
| Kesinti Ko               | d Açık        | lama           |                   |                    |      | T               | р Ко        | du            |           | Bar   | ika K | odi Kesi | inti Zaman | Kesir 🗸        |
| > 1                      | KOMI          | SYON           |                   |                    |      | 1               |             |               |           | 0064  | \$    | Vade     | li         |                |
| 2                        | BRUT          |                |                   |                    |      | 1               |             |               |           | 0064  | 1     | Vade     | 1          | _              |
| 3                        | NET           | RESI           | NTI<br>rf         |                    |      | 2               |             |               |           | 0046  | 5     | TIK Ta   | ansilatta  |                |
|                          | NET /         | COIN           | 04                |                    |      | 5               |             |               |           | 0040  |       | (1)K. 14 | anandud    | >              |

### Kesinti Kodu

Kullanıcı tarafından belirlenen kesinti kodunun girileceği sahadır.

### Tip Kodu

Tanımlanan kesinti tiplerinin, kesintiler ile eşleştirildiği sahadır.

#### Banka Kodu

Yapılan kesinti tanımlamasının bağlı olduğu banka ana kodunun girildiği sahadır.

### Kesinti Zamanı

Kesintinin tamamının ilk tahsilattan yapılması gerektiğinde "İlk Tahsilat", kesintinin taksit tutarı üzerinden, taksitlere uygulanması gerektiğinde ise "Vadeli" seçeneğinin işaretlenmesi gerekir.

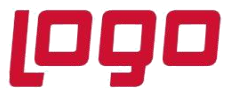

#### Kesinti Kullanımı

Kesintinin kullanımı "Brüt" veya "Net" olarak iki seçenekten oluşur. Tanımlanan kesinti tipi "Net" ise satış anında taksit tutarı içerisinden kesinti ayrılarak banka hareketlerine atılır. Tanımlanan kesinti tipi "Brüt" ise satış anında taksit tutarı matrah dahil tek satır şeklinde atılır.

#### Kesinti Oranı

Matraha uygulanacak olan kesinti oranının girildiği sahadır.

#### Masraf Muhasebe Kodu

Banka Şube Bazında Parametreler ekranıda "Kart Masrafları Satış Anında Entegrasyona Atılsın" parametresinin işaretli olduğu durumda, masraf muhasebe koduna yazılan hesaba, brüt tipli kesintiler için borç hareketleri atılacaktır. Net tipli kesintiler için 108 hesap çalışacaktır. Parametrelenin işaretli olmaması durumunda kesintiler "Kredi Kartı Tahsilat Kayıtları" yapıldığı sırada bu hesaba borç olarak yansıyacaktır.

#### Tahakkuk Muhasebe Kodu

Banka Şube Bazında Parametreler ekranında "Kart Masrafları Satış Anında Entegrasyona Atılsın" parametresinin işaretli olduğu durumda tahakkuk muhasebe koduna yazılan hesapta, brüt tipli kesintiler için masraf muhasebe kodu borç çalışırken tahakkuk muhasebe kodunda alacak hareketleri oluşacaktır.

Örneğin %3 net tipli ve %1 brüt tipli kesinti bağlanmış olan bir sözleşme ile yapılan 1000 liralık alışveriş sonrası %3 net kesinti tutarı olan 30 YTL matrahtan ayrı, %1 brüt kesinti tutarı olan 10 YTL ise matrahın içinde olacak şekilde banka hareketlerine aktarılacaktır.

| * | * Tarih    | Fiş No         | Тірі   | Türü   | Açıklama                                 | Borç                | Alacak | Bakiye   |
|---|------------|----------------|--------|--------|------------------------------------------|---------------------|--------|----------|
| > | 30.09.2020 |                |        |        | ahmet ak FT.:F0000000004500 S3 1 0000    | 970,00              |        | 7.607,00 |
|   | 30.09.2020 | F0000000004500 | Normal | Masraf | ahmet ak FT.:F0000000004500 S3 1 10 0000 | <mark>30,0</mark> 0 | 0,00   | 7.637,00 |

1000 YTL üzerinden; %3 30 YTL net kesinti, %1 10 YTL brüt kesinti 960 YTL hesaba geçecek olan matrahtır. Ancak %1 brüt bir kesinti olduğu için satış anında matrah ile aynı satırda oluşur. (970 virman,30 masraf) Bu satışın muhasebe kaydı ise aşağıdaki şekilde olacaktır.

\*\*Banka Şube Bazında Parametreler <u>"Kart Masrafları Satış Anında Entegrasyona Atılsın"</u> parametresinin işaretli olduğu durumda kayıtlar oluşturulmuştur.

|     | 2    | 0          | , , , ,                     |                                          |     |          |
|-----|------|------------|-----------------------------|------------------------------------------|-----|----------|
|     | Sıra | Hesap Kodu | Hesap İsim                  | Açıklama                                 | B/A | Tutar    |
|     | 1    | 320-01-047 | ahmet ak                    | ahmet ak FT.:F0000000004500 S3 1 0000    | A   | 1.000,00 |
|     | 2    | 108-00-002 | Kredi Kartı Akbank          | ahmet ak FT.:F0000000004500 S3 1 0000    | в   | 970,00   |
| I   | 3    | 108-00-002 | Kredi Kartı Akbank          | ahmet ak FT.:F0000000004500 S3 1 0000    | в   | 30,00    |
| I   | 4    | 780-00-001 |                             | ahmet ak FT.:F0000000004500 S3 1 10 0000 | в   | 10,00    |
| ĺ   | 5    | 381-00-001 | Kredi KArtı Masraf Tahakkuk | ahmet ak FT.:F0000000004500 S3 1 10 0000 | A   | 10,00    |
| - 1 |      |            |                             |                                          |     |          |

Satış anında net tipli kesinti için(30 YTL) sadece 108 hesap borç olarak çalışırken, brüt tipli kesinti matrah içinde 108 hesaba borç olarak yansımış(10 YTL) aynı zamanda masraf hesabına(780) borç, kesinti tahakkuk hesabına(381) hesabına alacak işlemiştir. Brüt kesinti satış anında tahakkuk hesabına alacak yazarken, net kesinti tahsilat kayıtları anında 381 hesaba direk aktarılacaktır.

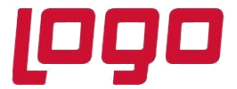

Bu satışa ait "Kredi Kartı Tahsilat Kayıtları" işlemi çalıştırıdığında vadesiz hesaba aktarılacak hareket ve oluşacak yevmiye fişleri aşağıdaki gibi olacaktır.

| Tarih      | Fiş No         | Тірі   | Türü   | Açıklama            | Borç   | Alacak |
|------------|----------------|--------|--------|---------------------|--------|--------|
| 30.09.2020 |                |        |        | KREDİ KARTI VİRMANI | 970,00 |        |
| 30.09.2020 | F0000000004500 | Normal | Masraf | KREDİ KARTI MASRAFI | 0,00   | 10,00  |

Brüt kesinti olan 10 YTL "Kredi Kartı Tahsilat Kayıtları" işleminde matrah ile birlikte vadesiz mevduat hesabına girmiş ve daha sonra tahakkuk hesabına aktarılmak üzere hesaptan çıkış yapmıştır. Bu durumda vadesiz mevduat hesabında kesintiler düşülmüş tutar olan 960 YTL kalmıştır.

| Fiş No          | Tarih      | F.Tip  | Sr | Hesap Kodu | Hesap Adı                   | Açıklama            | Borç Tut. | Alacak Tut. |
|-----------------|------------|--------|----|------------|-----------------------------|---------------------|-----------|-------------|
| 000000930000040 | 30.09.2020 | Mahsup | 1  | 108-00-002 | Kredi Kartı Akbank          | KREDİ KARTI VİRMANI | 0,00      | 970,00      |
|                 |            |        | 2  | 102-00-005 | Akbank Vadesiz Mevduat      | KREDİ KARTI VİRMANI | 970,00    | 0,00        |
|                 |            |        |    |            |                             | Toplam              | 970,00    | 970,00      |
| 000000930000041 | 30.09.2020 | Mahsup | 1  | 102-00-005 | Akbank Vadesiz Mevduat      | KREDI KARTI MASRAFI | 0,00      | 10,00       |
|                 |            |        | 2  | 381-00-001 | Kredi KArtı Masraf Tahakkuk | KREDİ KARTI MASRAFI | 10,00     | 0,00        |
|                 |            |        |    |            |                             | Toplam              | 10,00     | 10,00       |
| 000000930000042 | 30.09.2020 | Mahsup | 1  | 108-00-002 | Kredi Kartı Akbank          | KREDİ KARTI MASRAFI | 0,00      | 30,00       |
|                 |            |        | 2  | 381-00-001 | Kredi KArtı Masraf Tahakkuk | KREDİ KARTI MASRAFI | 30,00     | 0,00        |

### 5. Banka Sözleşme Tanımlamaları

## 5.1. Banka Sözleşme Tanımlamaları

Bankalar ile yapılan sözleşmenin hangi kredi kartına ait olduğu, geçerli tarih aralığı, taksit sayısı ve kesintileri ile ilgili tanımlamaların yapıldığı bölümdür.

Sözleşme tanımı banka hatta bankalar ile yapılan farklı sözleşmeler ya da bankalara ait farklı özellikteki kartlar bazında çoğaltılabilir.

| 🚺 Banka Sözleş                                     | me Tanıml     | amaları                  |          |         |                        | _        |               |                     |       | $\square$ $\square$ $\times$ |
|----------------------------------------------------|---------------|--------------------------|----------|---------|------------------------|----------|---------------|---------------------|-------|------------------------------|
| $\Diamond \Diamond \Diamond \downarrow \downarrow$ | XEN           | $\otimes$ $\blacksquare$ | 80       | Log     | 0                      | 8        | MSSQL         | .   KEP63103479     | 64/0  | AK KARDEŞ                    |
| Banka Sözleşme                                     | Tanımlamalı   | arı Sözleşm              | e Detay  | Bilgile | ni Sözleşm             | ie Kesir | nti Bilgileri | 1                   |       |                              |
| Sözleşme Kodu                                      | 3             | 08                       |          |         |                        |          |               |                     |       |                              |
| Açıklama                                           | Akbank Kre    | edi Kartı %5             | komisyor | nlu     |                        |          |               |                     |       |                              |
| Kart Kodu                                          | 2             | 08                       | Akbank   |         |                        |          |               |                     |       |                              |
| Bnk.Hes.Kod                                        | 0046-KK       | 1                        |          |         |                        |          |               |                     |       |                              |
| İşletmelerde Ort                                   | tak           |                          |          |         | Başlangıç <sup>-</sup> | Tarihi   |               |                     |       |                              |
|                                                    | 1 🔠 NE        | TDATA30                  |          | 晋+      | 10.03.201              | 7        |               |                     |       |                              |
| Şubelerde Ortak                                    |               |                          |          |         | Bitiş Tarihi           |          |               |                     |       |                              |
|                                                    | 0 😁 AK        | KARDEŞLER                |          | =       | 10.03.202              | 1        | Kilit         |                     |       |                              |
| Sözleşme Ko                                        | du   Açıkları | na                       | Kart     | Kodu    | Banka Ko               | du   Ba  | şlangıç Ta    | rihi   Bitiş Tarihi | Kilit | <b>.</b>                     |
| 13                                                 | deneme        | 1                        | 1        |         | 03420-KK               | 05.      | 06.2020       | 05.06.2022          | н     |                              |
| 2                                                  | İŞBANK        | ASI                      | 1        |         | 03420-KK1              | . 19.    | 01.2017       | 19.01.2018          | н     | -                            |
| >>3                                                | Brüt Ke       | sinti Test               | 2        |         | 0046-KK                | 10.      | 03.2017       | 10.03.2018          | н     |                              |
| 4                                                  | Net Kes       | inti Test                | 2        |         | 0046-KK                | 10.      | 03.2017       | 10.03.2018          | н     |                              |
| 5                                                  | akbank!       | 5 5 tkst                 | 2        |         | 0046-KK                | 09.      | 11.2017       | 09.11.2017          | н     |                              |
|                                                    |               |                          |          |         |                        |          |               |                     |       |                              |

Tarih : 29/09/2020

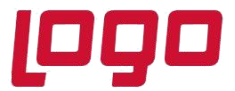

#### Sözleşme Kodu

Bankalar ile yapılan sözleşmelere kullanıcı tarafından programda kullanılmak üzere verilen koddur. Sözleşme kodu en fazla 15 karakter olabilir.

#### Açıklama

Sözleşme koduna ait açıklamanın girilebileceği sahadır.

#### Kart Kodu

"Kredi Kartı Kayıtları" ekranından girilen kart sabitlerinin sözleşme ile eşleştirildiği sahadır.

#### Bnk. Hes. Kod

Kapalı faturanın ya da hızlı tahsilat kaydı sırasında çalışacak banka kodunun seçileceği sahadır. Rehbere basıldığında "Banka Hesap Kayıtları" ekranından Hesap Tipi "Kredi Kartı Hesabı" seçilerek tanımlanmış bankalar listelenecektir.

#### Başlangıç Tarihi/ Bitiş Tarihi

Sözleşmenin başlangıç/bitiş tarihinin girilmesi gereken sahadır. Başlangıç tarihi öncesinde ya da bitiş tarihi sonrasında sözleşmeler satış anında kullanılamayacaktır.

#### Kilit

Kilit parametresi işaretlendiği durumda kaydedilen sözleşme tahsilat işlemlerinde kullanılamaz.

### 5.2. Sözleşme Detay Bilgileri

Yapılacak tanımın hangi taksit aralıklarını kapsayacağı ve koşullarının belirleneceği bölümdür. Örneğin 1 ila 5 taksit arasında %5 kesinti ve 20 gün vade / 5 ila 10 taksit arasına %7 kesinti 30 gün vade olacak şekilde detay tanımlamalar bu ekran aracılığı ile sağlanabilir.

| 【 Banka Sözleşme Tanın     | ılamaları                              |           |                                   |                            |        |            | _ 🗆 X       |
|----------------------------|----------------------------------------|-----------|-----------------------------------|----------------------------|--------|------------|-------------|
|                            | ⊎⊗⊡20(                                 | 6 0       | e                                 | ₿                          | (E)    | MSSQL      | KEP6310:    |
| Banka Sozleşme Tanımlamı   | aları Sözleşme Detay Bil               | jileri    | Sözleşı                           | ne K                       | esinti | Bilgileri  |             |
| Sözleşme Kodu 3 \ Akban    | k Kredi Kartı %5 komisyo               | nlu       |                                   |                            |        |            |             |
| { Puan ile yapılacak ödeme | ə işlemlerinde başlangıç ve            | bitiş ta  | aksit a                           | ralıkl                     | arını  | sıfır geçm | ielisiniz } |
| Taksit Aralığı             | Blokaj Şekli<br>Sabit Gün<br>Îlave Gün | •         | ade Şe<br>Sabit<br>İlave<br>Dinar | kli<br>Gün<br>Gün<br>nik E | Değer  |            |             |
| Vadeli Tek Seferde         | Blokaj Değeri                          | Vad       | le Değ                            | eri                        | 1.1.11 | 25         |             |
| Vade Atlama                |                                        | Din       | amik [                            | Değe                       | r,     | 25         |             |
| 0                          |                                        |           |                                   |                            |        | 0          |             |
| Açıklama AKBANK TAK        | SİTLİ SATIŞ                            | de Atla   | mal                               | Stole                      | ii Sal | II EVOKA   | 1 Daže      |
| >>Vadeli                   | 1 12                                   | ID-C-ALIC | 0 5                               | abit                       | Gün    |            |             |
|                            |                                        |           |                                   |                            |        |            | 2           |

Tarih : 29/09/2020

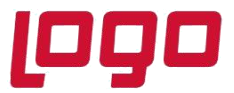

# Taksit Aralığı

Uygulanacak vade, kesinti ve blokajın hangi taksit aralıklarında geçerli olacağının belirlendiği sahadır. Başlangıç taksit 0, bitiş taksit 0 olarak tanımlanan taksitler puan kullanımını ifade etmektedir. Taksit aralıkları bir öncekini kapsamayacak şekilde tanımlanmalıdır.

### Tahsilat şekli

Bankadan yapılan tahsilatlar tek seferde yapılacağı gibi vadeli olarak da yapılabilirler. Tahsilat şekli "Vadeli" seçildiğinde, toplam tahsil edilmesi gereken tutar, taksitlere bölünecektir. Bankadan tek seferde ödeme alınması durumunda tahsilat "Tek Seferde" seçilir ve böylece müşteri ödemeleri taksitli olarak yapmasına rağmen mağaza paranın tamamını bankadan peşin olarak tahsil eder.

## Vade Atlama

Taksit atlatma uygulaması yapılacak ise, kaç taksitin atlanması gerektiği bu sahada belirtilmelidir. Örneğin: Vade atlatma 1 ise ve satış işlemi 20/06/2020 tarihinde yapıldıysa taksit atlatılacağı için ilk ödeme için baz tarihi 20/07/2020 olarak belirlenecektir ve bu tarihe göre taksitler ayarlanacaktır.

## Blokaj Şekli

Satış işleminden sonra, bankanın parayı belirli bir süre elinde bulundurması, ödemeyi daha sonra gerçekleştirmesi işlemidir.

Sabit Gün seçilir ise blokaj değerine girilen değer bir ayın günlerini ifade eder. Buraya 10 girildiyse ayın 10. günü anlamına gelir.

İlave Gün seçilir ise blokaj değerine girilen gün, alışveriş tarihine eklenerek ilk ödemenin yapılacağı gün bulunur. Taksit uygulamasının olduğu durumlarda ilk ödemenin yapaılcağı gün baz alınarak diğer ödemelerin vadeleri oluşacaktır.

# Örneğin;

Alışveriş 20/06/2020 tarihinde yapılmış ve ilave güne 30 girilmiş ise blokaj 20/07/2020 tarihinde bitecek ve banka bu tarihte ilk ödemeyi gerçekleştirecektir. Bir sonraki ödemenin de 30 gün sonra yapılacağı varsayılırsa ödeme tarihi 19/08/2020 olacaktır.

### Blokaj Değeri

Blokaj uygulamasının kaç gün süreceğinin belirlendiği sahadır. Blokaj Şekli bölümünde yapılan seçime göre, buraya sabit gün ya da ilave gün değeri girilmektedir.

### Vade Şekli

Bankanın yapacağı ödemelerin hangi vadelere göre oluşacağının belirlendiği bölümdür.

Sabit gün seçilir ise;

Alışveriş tarihine bakılmaksızın vade değerine girilen değer bir ayın günlerini ifade eder.

İlave gün seçilir ise;

Vade değeri sahası pasif hale geçecektir. İlave gün seçildiğinde 30 günlük periyotlarda vadeler oluşacaktır. Dinamik değer seçildiğinde ise;

Normalde ilk bulunan tarihin günü, dinamik değer alanına girdiğimiz değerden (günden) küçükse o zaman tarih, vade gün alanında girdiğimiz gün olarak tespit edilir(İlk taksit olursa 1 ay sonrasındaki gün).

Tarih : 29/09/2020

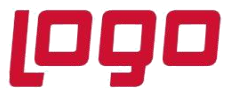

Sonrasında tespit edilen tarihin günü, dinamik değerden büyük eşitse ve dinamik değerin 2 katından küçükse o zaman tarih, vade günü ile dinamik değer toplamı olan gün olarak tespit edilir (İlk taksit olursa 1 ay sonrasındaki gün). Sonrasında tespit edilen tarihin günü, dinamik değerin 2 katından büyük eşitse ve 31 den küçükse o zaman tarih, vade günü ile (dinamik değer \* 2) toplamı olan gün olarak tespit edilir (İlk taksit olursa 1 ay sonrasındaki gün).

# Vade Değeri

Vadenin kaç gün olacağının belirlendiği sahadır. "Vade Şekli" bölümünde yapılan seçime göre sabit gün için değerin belirlendiği sahadır.

## 5.3. Sözleşme Kesinti Bilgileri

Sözleşme detay bilgilerinde seçili olan taksit aralığında banka tarafından hangi kesintilerin uygulanacağının belirlendiği ekrandır. Burada dikkat edilmesi gereken "Sözleşme Detay Bilgileri" ekranından hangi taksit aralığı tanımı seçildi ise kesintiler o aralıktaki işlemlere uygulanacaktır.

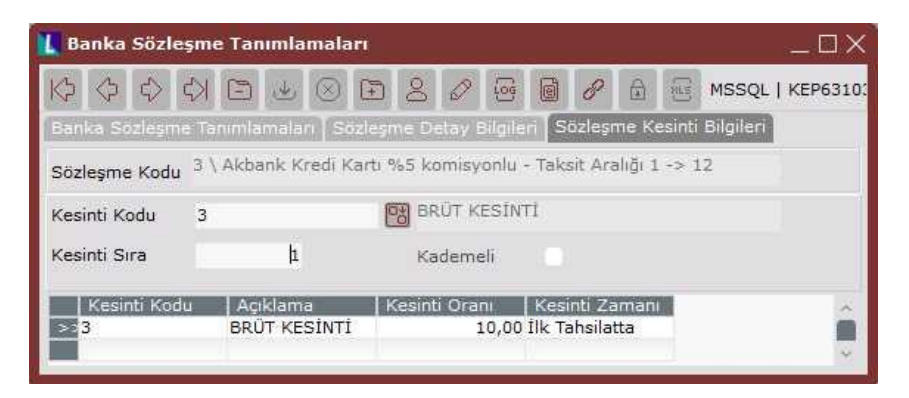

# Kesinti Kodu

Tanımlanan taksit aralıklarından kesintinin uygulanacağı aralık seçildikten sonra bu sayfaya ulaşılabilecektir. Rehber yardımı ile "Banka Kesinti Kayıtları" bölümünde tanımlanan kesintilere ulaşılabilir.

# 6. Kredi Kartı Banka Hesabının Tanımlanması

Kredi kartları için "Banka Hesap Kayıtları" ekranından "Hesap Tipi" sahası "Kredi Kartı Hesabı" olan ayrı hesap tanımlamaları yapılmalıdır.

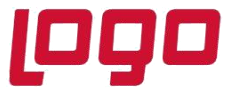

| 📘 Banka Hesap Kayıtları                                                                                                    |                                                   | Kayıtları                                                | _ G                                     |
|----------------------------------------------------------------------------------------------------|---------------------------------------------------|----------------------------------------------------------|-----------------------------------------|
|                                                                                                    | 8 A MSSQL   KEP6310347964 /                       | 0 Banka Hesap Bilgi-1 Banka Hesap Bilgi-2                | Banka Hesap Bilgi-3 Banka Hesap Bilgi-4 |
| Banka Hesap Bilgi-1 Banka Hesap Bilgi-2 Banka Hesap B                                                                                                    | lgi-3   Banka Hesap Bilgi-4                       | Banka Hes.Kodu 0046-KK                                   |                                         |
| Banka       Hessp Kodu     0046-KK       Ana Kod     0046       Other Kodu     0046       Other Kodu     0006                                                                                   | Durumu Açık ~<br>Kilit                            | İşletmelerde Ortak<br>1 😨 NETDATA30<br>Şubelerde Ortak   |                                         |
| O Faiz Kaydı/ Değişikliği 🚫 Son Faiz Kaydı İptali                                                                                                    |                                                   | Haric Tutulacak Suba Tanımlamaları<br>Muhasebe Hesapları |                                         |
| IBAN                                                                                                    |                                                   | Banka 108-00-002                                         | Kreili Kartı Akbank                     |
|                                                                                                    |                                                   | Kur Farkı Gelir 646-00-001                               | Kur Farkı Geliri                        |
| esap Tipi Kredi Kartı Hesabı                                                                                                    | Rapor Kodu                                        | Fark A. M. K.                                            | City Carke Giderleri                    |
| Banka Hes.Ismi                                                                                                    |                                                   | Faiz M. K.<br>Faiz Tahakkuk M. K.                        |                                         |
| Bağ. Hes. Kod 0046-VDSZ                                                                                                    |                                                   | Teminat Tipi 0 📴                                         |                                         |
| Banka Hes.Kodu     Banka Hes.Ismi     Hesap Tipi       0046-57049     Vadesiz Mevdi       >>0045-KK     Kredi Kartı He       0046-KKEZEL     Taksitli Kredi       0046-spot     Nakit Kredi - S | Banka Hes.No   IBAN<br>pat TR040004600304<br>sabr | Çek/Senet Karşılığı Kredi<br>Kredi Tem.Açık              | 1998<br>                                |

Tipi kredi kartı hesabı olarak seçildiğinde "Bağ. Hes. Kod." sahası aktif hale gelecektir. Bağlı hesap kodu, kredi kartı tahsilat işlemi sonucunda banka tarafından ödenen tutarın aktarılacağı vadesiz mevduat hesabıdır.

"Banka Hesap Kayıtları" "Banka Hesap Bilgi-2" ekranından çalışacak muhasebe hesap kodları belirlenmelidir. Kartın kullanımı durumunda çalışacak hesap "Banka" alanına girilmelidir. Gerçekte banka tarafından yapılan ödeme programda hesaplanan ödemeden farklı olursa, elle müdahaleye izin verilmekte ve hesaplanan değer ile düzenlenen değer arasındaki fark, Fark A.M.K. ve Fark B.M.K. muhasebe hesaplarına aktarılmaktadır.

### 7. Fatura Modülünde Kredi Kartı Uygulamaları

Kredi kartı ile yapılan bir alışverişin kapalı tipteki faturası kaydedilirken açılan "Hızlı Tahsilat Kayıtları" ekranından tahsilat bilgileri girilip, aynı anda banka, kasa, entegrasyon/muhasebe ve cari modüllerine kayıtların yapılması sağlanabilir.

Kapalı tipli kesilen faturada Hızlı Tahsilat Kayıtları ekranının açılabilmesi için Satış Fatura Parametreleri Genel-3 sekmesindeki "Kapalı Faturada Tahsilat Ekranı Çıksın" parametresi işaretlenmelidir. "Banka Şube Bazında Parametreler" "Kredi Kartı Tahsilatları Nakit Kasaya İşlensin" parameresi ile kredi kartı ile alınan tahsilatlarında banka yerine kasaya işlemesi sağlanabilr.

### 8.Hızlı Tahsilat Kayıtları

Kapalı kesilen satış faturasında, toplamlar sayfasında Tamam butonuna basıldıktan sonra Hızlı Tahsilat Kayıtları ekranı çıkacaktır. Bu ekran, bir kısmı nakit, bir kısmı kredi kartı ile, tamamı kredi kartı ya da tamamı nakit olarak, farklı banka kartları ile ödeme almaya olanak sunmaktadır.

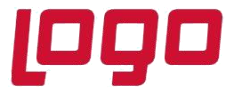

# DESTEK DOKÜMANI

# Ürün : Netsis 3 Standard/Netsis 3 Enterprise/Netsis Wings/ Netsis Wings Enterprise/Netsis 3 Entegre Bölüm : Kredi Kartı Uygulaması

| 000                | C2       |        | 14. 1   | ରା    | F         | 0      | A      | Gg     | G      | 2     | A      | -      | MSSOL                | KEP63       | 1034796 | 4/01    |
|--------------------|----------|--------|---------|-------|-----------|--------|--------|--------|--------|-------|--------|--------|----------------------|-------------|---------|---------|
| alga No            | 5000     | 00000  | 07804   |       | 59<br>159 |        | 12     |        |        |       |        |        | 0.000 ( <b>1</b> 00) | 1.1.27.0.55 |         | anesen. |
| Cari Kodu          | 3204     | 2047   | 107.004 | .0.   |           |        |        |        |        |       |        |        |                      |             |         |         |
| lesap Bak.         |          | -24    | 46.200  | ),39  |           |        |        |        |        |       |        |        |                      |             |         |         |
| { Na               | kit olaı | rak ya | apilaca | ık öd | eme       | işler  | nlerin | de ta  | hsilat | şekli | saha   | sını b | oş geçme             | elisiniz    | }       |         |
| abailat Caldi      |          |        | Fatu    | ura G | ienel     | Topl   | amı:1  | 194,7  |        |       | Takai  |        |                      |             |         |         |
| ansılar şekli<br>3 |          | 1988 A | kbank   | Kred  | li Ka     | rtı %  | 5 kor  | nisyo  | nlu    |       | Idksi  | . 3dy  | 151                  | 2           |         |         |
| Döviz Tipi         |          | D      | öviz Ti | utari |           | 3      | Kur    |        |        |       | Tutar  |        |                      |             |         |         |
|                    | 0        | 图      |         |       | C         | 0,00   |        |        |        | 0,00  |        |        | 100,0                | 0           |         |         |
| art Numarasi       | 00000    |        |         |       |           | đ      | Cari I | lapor  | Kodu   |       | Cari I | lapoi  | Kodu 2               |             |         |         |
| roje Kodu          |          | _ F    | lasive  | r Ko  | du        |        | Re     | feran  | is Kod | u     |        |        |                      |             |         |         |
|                    |          | CH     |         |       |           | 1      | 習 1    |        |        |       | 암      |        |                      |             |         |         |
| Tahsilat Ş         | ekli     | Taks   | sit Say | ISI   | Dövi      | z Tipi | Do     | viz Ti | itan   | Tuta  | r:     | Car    | ri Rapor I           | Kodu        | G       | ari R   |
| NAKÍT              |          | kê.    |         | 0     |           |        | 0      |        | 0,00   | 1     | 94,70  |        |                      |             |         |         |
|                    |          |        |         |       |           |        |        |        |        |       |        |        |                      |             |         |         |
|                    |          |        |         |       |           |        |        |        |        |       |        |        |                      |             |         | >       |
|                    | kit      |        |         |       | Karl      | ť      |        |        |        | 1     | Topla  | m      |                      |             | Kalan   | Tutar   |
| Na                 |          |        |         |       |           |        |        |        |        |       |        |        |                      |             |         |         |

### Cari Kodu

Tahsilatın alındığı cari kodunun girildiği sahadır.

### Belge No

Tahsilat belge numarasının girildiği sahadır.

### Tahsilat Şekli

Yapılan alışverişte hangi sözleşmenin kullanılacağının belirlendir sahadır. Tahsilat Şekli rehberinde, "Banka Sözleşme Tanımlamaları" ekranından girilen kayıtlar listelenecektir. Tahsilat şekli boş geçilirse, tahsilatın nakit olarak yapılacağı anlaşılacak ve Tahsil Şekli sahasına "Nakit" değeri atanacaktır.

#### **Taksit Sayısı**

Tahsilat şekli nakit dışında ise taksit sayısının belirlendiği sahadır.

#### Kart Numarası

Müşterinin alışverişte kullandığı kredi kartının 16 haneli kart numarasının girileceği sahadır. Kart bilgisi takip edilmek istenmiyorsa BANKA/KREDIKARTIKONTROLETME özel parametresi kullanılabilir.

#### Tutar

Tahsilat şekline ait tutarının girileceği sahadır. Ödemenin bir kısmı nakit, bir kısmı puanla yapılıyor bir kısmı da taksitlendiriliyor ise her üç ödeme için ayrı ayrı kayıtlar girilmelidir. Girilen tutarların toplamı faturanın toplamına eşit olmalıdır.

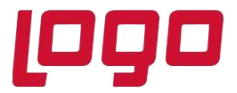

#### 8.1.Hızlı Tahsilat Kaydı Sonucunda Kasa Modülünde Oluşan Kayıtlar

"Banka Şube Bazında Parametreler" ekranında "Kredi Kartı Tahsilatları Nakit Kasaya İşlensin" parametresinin işaretli olmadığı durumlarda nakit tahsilatlar kasaya işlenirken, sözleşme seçilerek yapılan tüm işlemler direk banka hesaplarına işlenecektir.

Hızlı Tahsilat Kaydı sonucunda kasanın fatura sekmesinde işlemin yapıldığı tarihte nakit seçilen tutar kadar gelir kaydı oluşacaktır.

Örneğin, 194,70 YTL olan borcun 100 YTL'lik kısmı kredi kartı ile 2 taksit, kalan 94,70 YTL'lik kısmı nakit işlendi ise;kasada sadece 94,70 YTL görünecek ve 100 YTL 2 taksite bölünmüş olarak banka hesabına geçecektir.

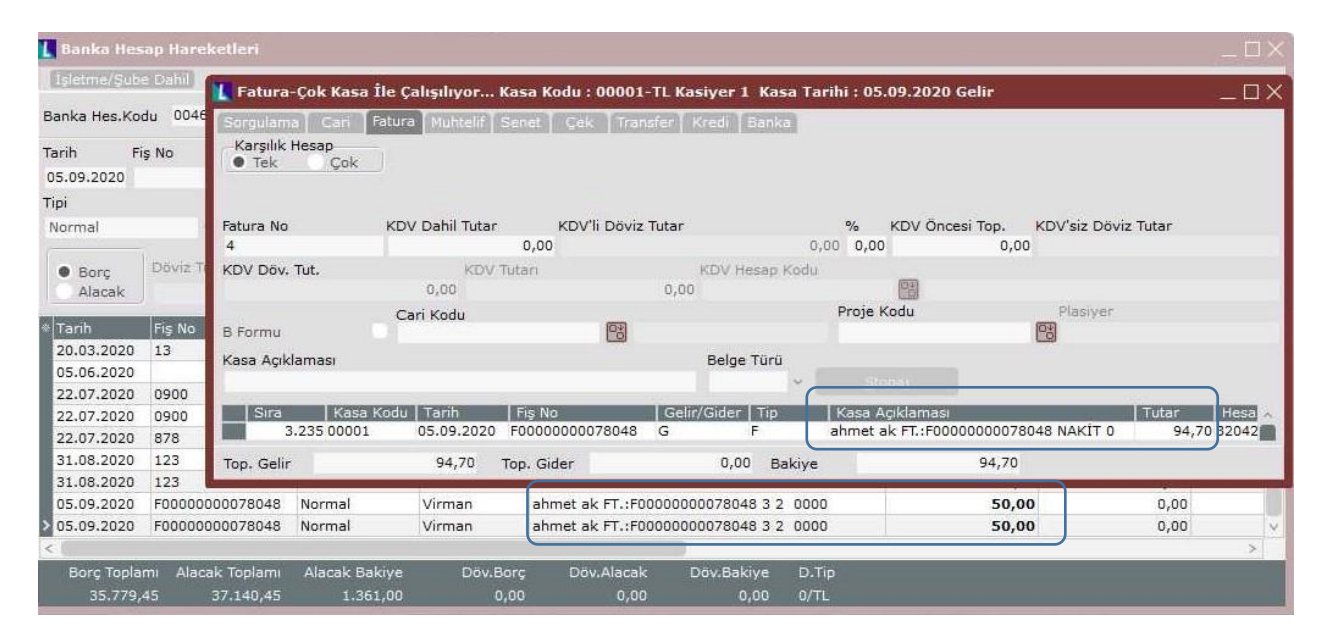

### 8.2. Hızlı Tahsilat Kaydı Sonucunda Cari Modülünde Oluşan Kayıtlar

Kapalı tipli faturanın cari hareketlerde izlenmesi isteniyor ise "Satış Fatura Parametreleri/Genel3 " sekmesindeki "Kapalı Fatura Cari Harekete İşlensin" parametresi işaretlenmelidir. Fatura kaydı sonrasında, cari hareketlere fatura toplamı kadar borç ve alacak kaydı atılacaktır.

| 👢 Cari Harel        | ket Kayıtl | arı      |                |            |                |        |         |         |          |                           |        |        | _ 0    |
|---------------------|------------|----------|----------------|------------|----------------|--------|---------|---------|----------|---------------------------|--------|--------|--------|
|                     |            | * *      | E 2            | 00         | 00             | -      |         |         |          |                           |        |        |        |
| Cari Kod 3          | 2042047    |          | CH One         | eki Sonrak | ahmet ak       |        |         |         |          |                           |        |        |        |
| Tarih<br>05.09.2020 | Acik       | Kapalı   | Tip<br>A-Devir | ~          | Fiş No         | Açıl   | dama    |         |          | Vade Tarihi<br>05.09.2020 |        |        |        |
| • Borç              | Alacak     | Tutar    | 0              | C.Rap      | Plasiyer       | Miktar | 0,00    | Proje K | odu<br>🐨 | Cari Rapor K              | odu 2  |        |        |
| Tarih               | Tip        | Fiş No   |                | Açıklama   |                |        | Vade Ta | arihi   | Borç     |                           | Alacak |        | Nakiye |
| 05.09.2020          | в          | F0000000 | 0078048        | FATURAM    | 17             | _      | 08.10.2 | 020     |          | 194,70                    |        | 0,00   | -158.7 |
| 05.09.2020          | D          | F0000000 | 0078048        | TAHSILAT   | 00001 3 2 0000 |        | 05.09.2 | 020     |          | 0,00                      |        | 100,00 | -158.8 |
| 05.09.2020          | D          | F0000000 | 0078048        | TAHSİLAT   | 00001 NAKİT 0  |        | 05.09.2 | 020     |          | 0,00                      |        | 94,70  | -158.9 |
| < (                 |            |          |                |            | 0              |        |         |         | -        |                           |        |        | >      |
| Borç Toplamı        |            | Alaca    | k Toplam       | 1          | Alacak Bak.    |        |         | Puan 1  | Toplamı  |                           |        |        |        |
|                     | 82.862,4   | 10       |                | 329.062,79 |                | 246.   | 200,39  |         |          | 0                         |        |        |        |

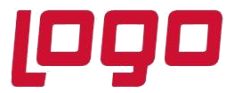

# 8.3.Hızlı Tahsilat Kaydı Sonucunda Banka Modülünde Oluşan Kayıtlar

Kesilen kapalı tipli fatura sonrasında, sözleşmede belirtilen banka hesap kodunda taksit tutarları için borç hareketi oluşur. Hareket ya da hareketlerin vadeleri, sözleşmede belirlenen koşullara göre belirlenir. Örneğin,

- Alışveriş tarihi 07/09/2020
- Blokaj ilave 10 gün
- Vade ilave gün
- Ödemeler bankadan taksitli olarak tahsil edilecek
- Kesintilerden bir tanesi ilk tahsilatta diğeri de vadeli ve net olarak yapılacaktır.

Bu durumda iki taksitli olarak kesilen 3599 YTL tutarındaki fatura için kayıtlar kredi kartının hesabında aşağıdaki gibi oluşacaktır.

| * | Tarih      | Fiş No         | Тірі   | Türü   | Açıklama                                | Borç     | Alacak | Bakiye   | Vade Tarihi | Efektif Tarih |
|---|------------|----------------|--------|--------|-----------------------------------------|----------|--------|----------|-------------|---------------|
| > | 07.09.2020 | F0000000045823 | Normal | Virman | ahmet ak FT.:F0000000045823 14 2 0000   | 1.673,53 | 0,00   | 312,53   | 17.09.2020  | 07.09.2020    |
|   | 07.09.2020 | F0000000045823 | Normal | Masraf | ahmet ak FT.:F0000000045823 14 2 8 0000 | 107,97   | 0,00   | 420,50   | 17.09.2020  | 07.09.2020    |
|   | 07.09.2020 | F0000000045823 | Normal | Masraf | ahmet ak FT.:F0000000045823 14 2 9 0000 | 18,00    | 0,00   | 438,50   | 17.09.2020  | 07.09.2020    |
|   | 07.09.2020 | F0000000045823 | Normal | Virman | ahmet ak FT.:F0000000045823 14 2 0000   | 1.781,50 | 0,00   | 2.220,00 | 17.10.2020  | 07.09.2020    |
|   | 07.09.2020 | F0000000045823 | Normal | Masraf | ahmet ak FT.:F0000000045823 14 2 9 0000 | 18,00    | 0,00   | 2.238,00 | 17.10.2020  | 07.09.2020    |

Oluşan hareketlerin açıklamalarında cari adı, belge numarası, sözleşme kodu, taksit sayısı ve kesinti kodu görülmektedir. Borç kısmında taksit tutarları ve kesintiler için ayrı(NET kesinti tanımlandığı için) kayıtlar oluşmuştur.

İlk vade 07/09/2020+10 gün = 17/09/2020 olarak bulunur.

Sonraki vade 17/09/2020+30 gün = 10/10/2020 olarak bulunur.

Kesintilerden biri ilk tahsilatta olduğu için sadece ilk taksitte izlenirken, diğeri vadeli olduğu için iki taksittede izlenmektedir.

Not: Aynı örnek için Kesinti tipi "BRÜT" olan bir sözleşme kullanılsaydı kayıtlar aşağıdaki gibi oluşacaktı.

|            | -              |        |        | -                                     | • •      | -    | _        | -          | -    |        |
|------------|----------------|--------|--------|---------------------------------------|----------|------|----------|------------|------|--------|
| 07.09.2020 | F0000000045824 | Normal | Virman | ahmet ak FT.:F0000000045824 15 2 0000 | 1.799,50 | 0,00 | 4.037,50 | 17.09.2020 | 07.0 | 9.2020 |
| 07.09.2020 | F0000000045824 | Normal | Virman | ahmet ak FT.:F0000000045824 15 2 0000 | 1.799,50 | 0,00 | 5.837,00 | 17.10.2020 | 07.0 | 9.2020 |
|            |                |        |        |                                       |          |      |          |            |      |        |

Oluşan iki taksit içinde kesintiler izlenemeyecek, ancak tahsilat işlemlerinde içerisinden kesintiler ayrılıp ilgili hesaplara aktarılacaktır.

### 8.4. Hızlı Tahsilat Kaydı Sonucunda Entegrasyon Modülünde Oluşan Kayıtlar

Banka Şube Bazında Parametreler ekranında "Kart Masrafları Satış Anında Entegrasyona Atılsın" parametresinin işaretli olması durumda brüt kesintiler için banka kesinti tanımlamalarında belirtilen "Masraf Muhasebe Kodu" borç, "Tahakkuk Muhasebe Kodu" alacak olacak şekilde faturanın kaydedildiği sırada çalışacaktır. Yani kesintiler satış anında giderleşecektir. Net kesintiler için 108 hesap borç çalışacak ve giderleştirme işlemi "Kredi Kartı Tahsilat Kayıtları" işleminde gerçekleşecektir.

Masraf ve tahakkuk hesapları sözleşmede belirtilen koşullara göre taksit sayısı kadar ya da tek seferde çalışacak, kesintileri NET/BRÜT seçimine göre oluşacaktır.

Aşağıdaki örnekte 3599 YTL'lik iki taksitle yapılan bir satış kaydına ait muhasebe kaydı görülmektedir. "Kart Masrafları Satış Anında Entegrasyona Atılsın" parametresi işaretli olduğu durumda işlem yapılmıştır. Banka ile yapılan sözleşmeye göre, iki taksitli satış için iki ayrı brüt kesinti yapılmıştır. Biri ilk tahsilatta diğeri ise vadeli olarak kesilecek şekilde tanımlanmıştır.

Tarih : 29/09/2020

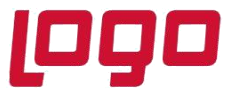

| Sıra | Hesap Kodu | Hesap İsim                  | Açıklama                                 | B/A | Tutar    |
|------|------------|-----------------------------|------------------------------------------|-----|----------|
| 1    | 320-01-047 | ahmet ak                    | ahmet ak FT.:F0000000045824 15 2 0000    | Α   | 3.599,00 |
| 2    | 108-00-002 | Kredi Kartı Akbank          | ahmet ak FT.:F0000000045824 15 2 0000    | в   | 1.799,50 |
| 3    | 108-00-002 | Kredi Kartı Akbank          | ahmet ak FT.:F00000000045824 15 2 0000   | В   | 1.799,50 |
| 4    | 780-00-001 |                             | ahmet ak FT.:F0000000045824 15 2 0000    | в   | 18,00    |
| 5    | 381-00-001 | Kredi KArtı Masraf Tahakkuk | ahmet ak FT.:F0000000045824 15 2 0000    | A   | 18,00    |
| 6    | 780-00-001 |                             | ahmet ak FT.:F0000000045824 15 2 2 0000  | в   | 107,97   |
| 7    | 381-00-001 | Kredi KArtı Masraf Tahakkuk | ahmet ak FT.:F0000000045824 15 2 2 0000  | Α   | 107,97   |
| 8    | 780-00-001 |                             | ahmet ak FT.:F00000000045824 15 2 3 0000 | В   | 18,00    |
| 9    | 381-00-001 | Kredi KArtı Masraf Tahakkuk | ahmet ak FT.:F0000000045824 15 2 3 0000  | A   | 18,00    |

108 ile başlayan kredi kartının banka hesap kodunda taksit sayısı kadar hareket oluşmuştur. Tahakkuk ve masraf kodları da iki defa vadeli kesinti için ve bir defa ilk taksitte olacak şekilde ilk tahsilatta alınan kesinti için olmak üzere üç ayrı satırda çalışmıştır.

# Örnek1

İş bankası ile yapılan sözleşmenin koşulları aşağıdaki gibidir;

- Banka tarafından ödemeler tek seferde yapılacaktır.
- Puan ile yapılan ödemelerde komisyon oranı %1
- Puan kazandırma komisyon oranı %1,5
- 1-10 taksitli ödemelerde komisyon oranı %3
- Genel hizmet komisyon oranı %2 olarak uygulanacaktır.
- Blokaj süresi ilave 20 gündür.
- Kesintiler ilk tahsilatta yapılacaktır.

Öncelikle banka kesinti tanımlamalarında kesintiler ve komisyon oranları tanımlanmalıdır.

| Kesinti Kodu   M01   Maximim PUANLA ODEME     Tip Kodu   5   Puanla ödeme     Banka Kodu   0064   15BANKASI     Kesinti Zamani   Kesinti Kullanımı     Birlit   Brüt   Net     Kesinti Orani   Masraf Muhasebe Kodu   Tahakkuk Muhasebe Kodu     1,00   780-00-001   831-00-001     Maximim PUANLA ODEME   5   0064     Brüt   Net     Kesinti Zamani   Kesinti Kullanımı     Brüt   Net     Kasinti Orani   Masraf Muhasebe Kodu     Tahakkuk Muhasebe Kodu   Tahakkuk Muhasebe Kodu     1,00   780-00-001     381-00-001   831-00-001     Maximim PUANLA ODEME   5     Maximum Genke Litzmet   5     Maximum Genke Litzmet   8     Maximum Genke Litzmet   9     Maximum Genke Litzmet   9     Maximum Genke Litzmet   9     Maximum Genke Litzmet   9     Maximum Genke Litzmet   9     Maximum Genke Litzmet   3     Maximum Genke Litzmet   9     Maximum Genke Litzmet                                                                                                    | 👢 Banka Kes                  | sinti Tanımlamala    | *1      |            |             |          |                 |              |                                 | [                  | ٦X   |
|----------------------------------------------------------------------------------------------------|------------------------------|----------------------|---------|------------|-------------|----------|-----------------|--------------|---------------------------------|--------------------|------|
| Kesinti Kodu   M01   Image: State State | $\Diamond \Diamond \Diamond$ |                      | 3       | 80         | 6           | 0        | MSSQL           | KEP63103479  | 64 / 0   AK KARDEŞLER           |                    |      |
| Açıklama MAXIMIM PUANLA ODEME<br>Tip Kodu 5 Puanla ödeme<br>Banka Kodu 0064 Pispanka Si<br>Kesinti Zamanı<br>• Iik Tahsilatta vadeli Brüt • Net<br>Kesinti Oranı Masraf Muhasebe Kodu Tahakkuk Muhasebe Kodu<br>1,00 780-00-001 Pisti 381-00-001<br>• Maximim PUANLA ODEME 5 0064 İik Tahsilatta 1780-00-001 381-00-001 Net<br>MAXIMIM PUAN KAZANDIRMA 6 0064 İik Tahsilatta 1,780-00-001 381-00-001 Net<br>MAXIMUM GENEL HIZMET 8 0064 İik Tahsilatta 1,780-00-001 381-00-001 Net<br>MAXIMUM PUAN KAZANDIRMA 6 0064 İik Tahsilatta 3 780-00-001 381-00-001 Net                                                                                                    | Kesinti Kodu                 | M01                  | 1       |            |             |          |                 |              |                                 |                    |      |
| Tip Kodu 5 Puanla ödeme<br>Banka Kodu 0064 15BANKASI<br>Kesinti Zamani<br>Ik Tahsilata Vadeli Brüt Net<br>Kesinti Orani Masraf Muhasebe Kodu<br>1,00 780-00-001 103 381-00-001 103<br>Aqiklama Tip Kod Banka Kod Kesinti Zamani<br>MAXIMIM PUANLA ODEME 5 0064 IIk Tahsilatta 1 780-00-001 381-00-001 Net<br>MAXIMUM GENEL HIZMET 8 0064 IIk Tahsilatta 1,5780-00-001 381-00-001 Net<br>MAXIMUM GENEL HIZMET 8 0064 IIk Tahsilatta 1,780-00-001 381-00-001 Net<br>MAXIMUM GENEL HIZMET 8 0064 IIk Tahsilatta 3 780-00-01 381-00-001 Net                                                                                                    | Açıklama                     | MAXIMIM PUANLA       | ODEME   |            |             |          |                 |              |                                 |                    |      |
| Banka Kodu     0064     ISBANKASI       Kesinti Zamanı     Ilk Tahsilatta     Vadeli     Brüt     Net       Ilk Tahsilatta     Vadeli     Brüt     Net     Ilk Tahsilatta     Vadeli     Ilk Tahsilatta     Vadeli     Ilk Tahsilatta     Ilk Tahsilatta <t< td=""><td>Tip Kodu</td><td>5</td><td>Pi Pi</td><td>uanla öden</td><td>ne</td><td></td><td></td><td></td><td></td><td></td><td></td></t<>                                                                                                    | Tip Kodu                     | 5                    | Pi Pi   | uanla öden | ne          |          |                 |              |                                 |                    |      |
| Kesinti Zamanı   Kesinti Kullanımı     İlk Tahsilatta   Vadeli     Brüt   Net     Kesinti Oranı   Masraf Muhasebe Kodu     1,00 780-00-001   381-00-001     Açıklama   Tip Kod Banka Kodi     >>MAXIMIM PUANLA ODEME   5     0064   İlk Tahsilatta   1,780-00-001     MAXIMUM GENEL HIZMET   8     MAXIMUM GENEL HIZMET   8     MAXIMUM PUAN KAZANDIRMA 6   0064     İlk Tahsilatta   2,780-00-01     381-00-001   Net     MAXIMUM TAKSITLI SATIŞ   4     0064   İlk Tahsilatta     3 780-00-001   381-00-001                                                                                                    | Banka Kodu                   | 0064                 | re is   | ŞBANKASI   |             |          |                 |              |                                 |                    |      |
| Aciklama     Tahakkuk Muhasebe Kodu       Aciklama     Tip Kod Banka Kodi       Aciklama     Tip Kod Banka Kodi       > MAXIMIM PUANLA ODEME     5       0064     Tik Tahsilatta       1,780-00-001     881-00-001       MAXIMIM GENLE, HIZMET     8       MAXIMUM GENLE, HIZMET     8       MAXIMUM GENLE, HIZMET     8       MAXIMUM FALLAL SATIS     4       MAXIMUM TAKSITLI SATIS     4       MAXIMUM TAKSITLI SATIS     4       MAXIMUM TAKSITLI SATIS     4                                                                                                    | Kesinti Zar                  | nani<br>Iatta Vadeli |         | Kesinti    | Kullanımı   | • Net    |                 |              |                                 |                    |      |
| 1,00     780-00-001     100     381-00-001     100       Açıklama     Tip Kod Banka Kodi Kesinti Zamanı     Kesinti Oranı     Nasraf Muhasebe Kodu     Tahakkuk Muhasebe Kodu     Kesinti Kullanımı       >>MAXIMIM PUANLA ODEME     5     0064     İlk Tahsilatta     1.780-00-001     381-00-001     Net       MAXIMUM GENEL HIZMET     8     0064     İlk Tahsilatta     1.5780-00-001     381-00-001     Net       MAXIMUM PUAN KAZANDIRMA 6     0064     İlk Tahsilatta     2.780-00-001     381-00-001     Net       MAXIMUM TAKSITLI SATIŞ     4     0064     İlk Tahsilatta     3.780-00-001     381-00-001     Net                                                                                                    | Kesinti Oranı                | Masraf Muh           | asebe K | odu        | Tahakkuk    | Muhasebe | Kodu            |              |                                 |                    |      |
| Açıklama   Tip Kod Banka Kod Kesinti Zamanı Kesinti Oranı Masraf Muhasebe Kodu Tahakkuk Muhasebe Kodu Kesinti Kullanımı     >>MAXIMIM PUANLA ODEME   5   0064   İlk Tahsilatta   1.780-00-001   381-00-001   Net     MAXIMUM GENEL HIZMET   8   0064   İlk Tahsilatta   1,5780-00-001   381-00-001   Net     MAXIMUM GENEL HIZMET   8   0064   İlk Tahsilatta   1,5780-00-001   381-00-001   Net     MAXIMUM PUAN KAZANDIRMA 6   0064   İlk Tahsilatta   2.780-00-001   381-00-001   Net     MAXIMUM TAKSITLI SATIŞ   4   0064   İlk Tahsilatta   3.780-00-001   381-00-001   Net                                                                                                    |                              | 1,00 780-00-001      | L       | 0          | 381-00-00   | 1        | 2               | )            |                                 |                    |      |
| MAXIMUM PUANLA ODEME     5     0064     Ilk Tahsilatta     17.09-00-001     381-00-001     Net       MAXIMUM GENEL HIZMET     8     0064     Ilk Tahsilatta     1,5 780-00-001     381-00-001     Net       MAXIMUM PUAN KAZANDIRMA 6     0064     Ilk Tahsilatta     1,5 780-00-001     381-00-001     Net       MAXIMUM TAKSITLI SATIŞ     4     0064     Ilk Tahsilatta     3 780-00-001     381-00-001     Net                                                                                                    | Açıklama                     |                      | Tip K   | od Banka   | Kod Kesinti | Zamani K | Cesinti Orani M | asraf Muhase | be Kodul Tahakkuk Muhasebe Kodu | I Kesinti Kullanım | ~ 10 |
| MAXIMUM GENEL HIZMET     8     0064     Ilk Tahsilatta     1,5 780-00-001     381-00-001     Net       MAXIMUM PUAN KAZANDIRMA 6     0064     Ilk Tahsilatta     2 780-00-001     381-00-001     Net       MAXIMUM TAKSITLI SATIŞ     4     0064     Ilk Tahsilatta     3 780-00-001     381-00-001     Net                                                                                                    | >> MAXIMIM                   | PUANLA ODEME         | 5       | 0064       | İlk Tahs    | ilatta   | 1 78            | 0-00-001     | 381-00-001                      | Net                |      |
| MAXIMUM PUAN KAZANDIRMA 6     0064     Ilk Tahsilatta     2 780-00-001     381-00-001     Net       MAXIMUM TAKSITLI SATIŞ     4     0064     Ilk Tahsilatta     3 780-00-001     381-00-001     Net                                                                                                    | MAXIMUM                      | GENEL HIZMET         | 8       | 0064       | İlk Tahs    | ilatta   | 1,5 78          | 0-00-001     | 381-00-001                      | Net                |      |
| MAXIMUM TAKSITLI SATIŞ 4 0064 (İlk Tahsilatta 3 780-00-001 381-00-001 Net                                                                                                    | MAXIMUM                      | PUAN KAZANDIRMA      | 4 6     | 0064       | Ilk Tahs    | ilatta   | 2 78            | 0-00-001     | 381-00-001                      | Net                |      |
|                                                                                                    | MAXIMUM                      | TAKSITLI SATIŞ       | 4       | 0064       | İlk Tahs    | ilatta   | 3 78            | 0-00-001     | 381-00-001                      | Net                |      |
| ( )                                                                                                    | <                            |                      |         |            |             |          |                 |              |                                 |                    | >    |

Sözleşme tanımı aşağıdaki gibi yapılmalıdır..

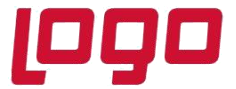

| Banka Sözle                  | şme Tanımlam    | əları        |            |             |        |                 |                  | _ 🗆 >             |
|------------------------------|-----------------|--------------|------------|-------------|--------|-----------------|------------------|-------------------|
| $\Diamond \Diamond \Diamond$ |                 | 8 🖻 8        | 0          | 0           |        | MSSQL           | KEP631034796     | 54 / 0   AK KA    |
| Banka Sözleşm                | e Tanımlamaları | Sözleşme Del | ay Bilgile | ri Sözleşi  | me Ke  | sinti Bilgileri |                  |                   |
| Sözleşme Kodu                | S2              | 23           |            |             |        |                 |                  |                   |
| Açıklama                     | İŞBANKASI KR    | EDİ KARTI SÖ | ZLEŞMES    | i.          |        |                 |                  |                   |
| Kart Kodu                    | MAXIMUM         | P MAX        | IMUM TAP   | (SITLI KAF  | RΤ     |                 |                  |                   |
| Bnk.Hes.Kod                  | 03420-KK        | 23           |            |             |        |                 |                  |                   |
| İşletmelerde O               | irtak           |              |            | Başlangıç   | Tarihi | i               |                  |                   |
|                              | 1 📑 NETDA       | TA30         | =+         | 08.09,20    | 20     |                 |                  |                   |
| Şubelerde Orta               | ik              |              |            | Bitiş Tarih | ni     |                 |                  |                   |
|                              | 0 🔡 АК КА       | RDEŞLER      | 昌+         | 08.09.20    | 21     | Kilit           |                  |                   |
| Sözleşme k                   | (odu   Açıklama |              |            | Karl        | : Kodu | Banka Kod       | u   Başlangıç Ta | ırihi   Bitiş T 🛧 |
| S2                           | IŞBANKASI       | KREDI KARTI  | SOZLEŞI    | MESI MAX    | IMUM   | 03420-KK        | 08.09.2020       | 08.09.2           |
| <                            |                 |              |            |             |        |                 |                  | >                 |

Puan(taksit aralığı 0-0) ve 1-10 taksitli alışveriş seçeneği için sözleşme detay tanımlamaları aşağıdaki şekilde yapılmalıdır.

| özleşme Kodu S2 \ İŞB                                                | ANKASI KREDİ KARTI                                      | SÖZLE    | şmest                                                                                  |              |                            |  |
|----------------------------------------------------------------------|---------------------------------------------------------|----------|----------------------------------------------------------------------------------------|--------------|----------------------------|--|
| { Puan ile                                                           | yapılacak ödeme işli                                    | emlerind | le başlangıç ve bitiş ta                                                               | ksit aralıkl | arını sıfır geçmelisiniz } |  |
| Taksit Aralığı<br>0 0 0<br>Tahsilat Şekli<br>Vadeli<br>9 Tek Seferde | Blokaj Şekli<br>Sabit Gün<br>Ilave Gün<br>Blokaj Değeri | 20       | Vade Şekli<br>Sabit Gün<br>İlave Gün<br>Dinamik Değer<br>İlave Gün (+1)<br>Vade Değeri |              |                            |  |
| Vade Atlama                                                          | 1                                                       |          | Dinamik Değer                                                                          | 0            |                            |  |
| Açıklama                                                             |                                                         |          |                                                                                        |              |                            |  |

Puan ile alışveriş için sözleşme kesinti tanımalamaları aşağıdaki gibi olacaktır.

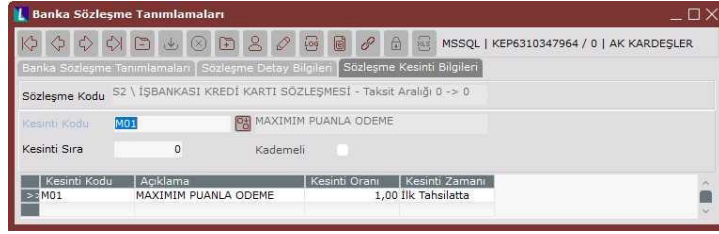

1-10 taksitli alışveriş için sözleşme kesinti tanımlamaları aşağıdaki gibi olacaktır.

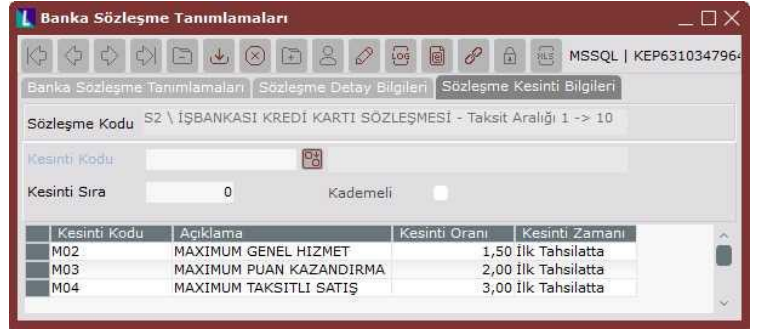

Tarih : 29/09/2020

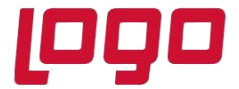

# DESTEK DOKÜMANI

# Ürün : Netsis 3 Standard/Netsis 3 Enterprise/Netsis Wings/ Netsis Wings Enterprise/Netsis 3 Entegre Bölüm : Kredi Kartı Uygulaması

Bu sözleşme çerçevesinde 22/06/20 tarihinde 1.000 YTL tutarında kapalı bir fatura kesiliyor. Faturanın 200 YTL'lik kısmı puan ile kalan 800 YTL'lik kısmı da 2 taksitli olarak ödeniyor.

| 【 Hızlı Tahsil                | at Kayıtla   |                      |            |                   |                          |                           |             | $\Box \times$ |
|-------------------------------|--------------|----------------------|------------|-------------------|--------------------------|---------------------------|-------------|---------------|
| $\Diamond \Diamond \Diamond$  | 4) 🖻         | $\checkmark$         | 3          | 0                 | e e ,                    | 8 A                       | MSSQL       | KEP6310       |
| Belge No                      | F0000000     | 0000015              | 0*         |                   |                          |                           |             |               |
| Cari Kodu                     | 32042047     |                      | 😁 ahme     | et ak             |                          |                           |             |               |
| Hesap Bak.                    | -1           | 66.127,20            |            |                   |                          |                           |             |               |
| İşlem Tarihi                  | 22.06.202    | 0                    |            |                   |                          |                           |             |               |
| { Nak                         | tit olarak y | apılacak öd          | deme işler | nlerinde          | tahsilat ş               | ekli sahası               | nı boş geçm | elisiniz }    |
| Tahsilat Şekli<br>S2          | r i          | ŞBANKASI             | KREDİ KA   | ARTI SÖZ          | ZLEŞMESİ                 | Taksit S                  | Sayısı      | 0             |
| Döviz Tipi                    | 0 🖼          | )öviz Tutarı         | 0,00       | Kur               | 0,                       | Tutar                     | 200,0       | 00            |
| Kart Numarası<br>000000000000 | 0000         |                      |            | Cari Rap          | or Kodu                  | Cari Ra                   | apor Kodu 2 |               |
| Proje Kodu<br>1               | 0*           | Plasiyer Ko          | odu        | Refer             | ans Kodu                 | 2                         |             |               |
| Tahsilat Şe<br>>>S2<br>S2     | kli   Tak    | sit Sayısı<br>0<br>2 | Doviz Tip  | i Döviz<br>0<br>0 | Tutarı 1<br>0,00<br>0,00 | Tutar<br>200,00<br>800,00 | Cari Rapor  | Kodu ^        |
| <                             |              |                      |            |                   |                          |                           |             | >             |
| Nal                           | kit 0.00     |                      | Kart 1.0   | 00.00             | _                        | Toplam                    | 1           | _             |
| 🗍 🗍 Basın                     | n Yap        | ⊘ <u>T</u> ama       | am         | ∑ İ <u>p</u> ta   |                          | 1.                        | .000,00     |               |

Tamam butonuna basıldıktan sonra sırayla banka ve entegrasyonda oluşan kayıtlar aşağıdaki şekilde olacaktır.

#### Banka

| * Tarih      | Vade Tarihi | Fiş No          | Türü   | Açıklama                     | Borc          | Alacak B |      |
|--------------|-------------|-----------------|--------|------------------------------|---------------|----------|------|
| > 22.06.2020 | 12.07.2020  | F00000000000015 | Virman | ahmet ak FT.:F0000000000001  | S2 0 0000     | 198,00   | 0,00 |
| 22.06.2020   | 12.07.2020  | F00000000000015 | Masraf | ahmet ak FT.:F00000000000015 | S2 0 M01 0000 | 2,00     | 0,00 |
| 22.06.2020   | 12.07.2020  | F00000000000015 | Virman | ahmet ak FT.:F0000000000001  | S2 2 0000     | 748,00   | 0,00 |
| 22.06.2020   | 12.07.2020  | F0000000000015  | Masraf | ahmet ak FT.:F0000000000001  | S2 2 M02 0000 | 12,00    | 0,00 |
| 22.06.2020   | 12.07.2020  | F0000000000015  | Masraf | ahmet ak FT.:F0000000000001  | S2 2 M03 0000 | 16,00    | 0,00 |
| 22.06.2020   | 12.07.2020  | F00000000000015 | Masraf | ahmet ak FT.:F0000000000001  | S2 2 M04 0000 | 24,00    | 0,00 |
| los:         |             |                 |        |                              |               |          |      |

Banka hesap hareketlerinde oluşan kayıtların vade tarihleri banka tarafından ödemenin yapılacağı tarihi ifade etmektedir. Sözleşmeye göre ilave 20 gün blokaj uygulandığı için kayıtların vade tarihleri "alışveriş tarihi + 20 gün" olarak bulunur. Banka ödemeleri 12/07/2020 tarihinde gerçekleştirecektir. Banka, puanlı alışveriş için 200 YTL üzerinden %2(2YTL) kesintiyi,alışverişin taksitli kısmı için de 800 YTL üzerinden kesintiler kademesiz tanımlandığı için %3-24 YTL, %2-16 YTL ve %1,5-12 YTL masrafı ayırıp kalan rakamı virmanlayacaktır.

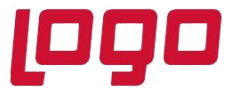

| Sira | Hesan Kodu   | l Hesan İsim           | Aciklama                           |      | B/A | Tutar  | Miktar |
|------|--------------|------------------------|------------------------------------|------|-----|--------|--------|
|      | 1 320-01-047 | ahmet ak               | ahmet ak FT.:F0000000000015 S2 0   | 0000 | A   | 200,00 | 0      |
|      | 2 320-01-047 | ahmet ak               | ahmet ak FT.: F00000000000015 S2 2 | 0000 | A   | 800.00 | 0      |
|      | 3 108-00-001 | KREDİ KARTI İŞ BANKASI | ahmet ak FT.:F0000000000015 S2 0   | 0000 | в   | 198,00 | 0      |
|      | 4 108-00-001 | KREDİ KARTI İŞ BANKASI | ahmet ak FT.:F0000000000015 S2 2   | 0000 | в   | 748,00 | 0      |
|      | 5 108-00-001 | KREDİ KARTI İŞ BANKASI | ahmet ak FT.:F0000000000015 S2 0   | 0000 | в   | 2,00   | 0      |
|      | 6 108-00-001 | KREDİ KARTI İŞ BANKASI | ahmet ak FT.:F0000000000015 S2 2   | 0000 | в   | 12,00  | 0      |
|      | 7 108-00-001 | KREDİ KARTI İŞ BANKASI | ahmet ak FT.:F0000000000015 S2 2   | 0000 | в   | 16,00  | 0      |
|      | 8 108-00-001 | KREDİ KARTI İŞ BANKASI | ahmet ak FT.:F0000000000015 S2 2   | 0000 | В   | 24,00  | 0      |
|      |              |                        |                                    |      |     |        |        |
|      |              |                        |                                    |      |     |        | 5      |

Muhasebe kayıtlarında, 200 YTL'lik puan ile ödeme ve iki taksit ile ödeme için toplam 800 YTL'lik alacak hareketi görülmektedir.

## 9. Kredi Kartı Tahsilat Kayıtları

Bankaların yaptığı ya da yapacağı ödemelerin tespit edilmesini, banka ve entegrasyon modüllerinde ödeme kayıtlarının oluşmasını sağlayan işlemdir.

| $\Diamond \Diamond \Diamond \Diamond \Diamond \Box \boxtimes \boxtimes \boxtimes \boxtimes \boxtimes \boxtimes \boxtimes \boxtimes \boxtimes \boxtimes \boxtimes \boxtimes \boxtimes \boxtimes $ | 0 8 8 8                  | 🔒 😸 MSSQ          | L   KEP631      | 0347964 / 0 | AK KARDEŞLE  | R              |                         |                     |   |
|----------------------------------------------------------------------------------------------------|--------------------------|-------------------|-----------------|-------------|--------------|----------------|-------------------------|---------------------|---|
| Detay <u>K</u> isit <u>H</u> azirlik <u>T</u> ümi                                                                                                    | inü Onayla Tüm Onay      | vi <u>K</u> aldır | <u>O</u> luştur |             |              |                |                         |                     |   |
| Vade Baş, Tarihi 01.07.2020                                                                                                    | Kayıtlar Şube Kırılımlı  | Oluşturulsun      |                 |             |              |                |                         |                     |   |
| Vade Bitiş Tarihi 31.07.2020                                                                                                    | Kayıtlar Belge No Kırılı | mlı Oluşturulsu   | n 0             |             |              |                |                         |                     |   |
| Hareket Tarihi 31.07.2020                                                                                                    | Kayıtlar Proje Kırılımlı | Oluşturulsun      |                 |             |              |                |                         |                     |   |
|                                                                                                    | Kayıtlar Detaylı Oluştu  | rulsun            |                 |             |              |                |                         |                     |   |
| Şube Kodu 0 📴                                                                                                    | AK KARDEŞLER             |                   |                 |             |              |                |                         |                     |   |
| Banka Hesap Kodu 03420-KK                                                                                                    |                          |                   |                 |             |              |                |                         |                     |   |
| Döviz Tipi Döviz Tutarı                                                                                                    | Tutar                    |                   |                 | Açıklama    |              |                |                         |                     |   |
| 0 📴 0,00                                                                                                    | 0,00                     | Kayıt Onay        |                 |             |              |                |                         |                     |   |
| Alacak Hesap Alacak He Borç Hesap                                                                                                    | Borç Hesa Tarih          | Döviz Ti          | Döviz Tut       | Tutar S     | ube Kod Onay | Proje Kodu   P | Plasiy Kesinti Kodu   B | elge Açıklama       |   |
| 03420-KK 03420-VADESIZ                                                                                                    | 31.07.2                  | 020 0             | 0,00            | 946,00      | 0 E          | 99999999       | Tahsilat                | KREDÍ KARTI VÍRMANI |   |
| 03420-KK 03420-VADESIZ                                                                                                    | 31.07.2                  | 020 0             | 0,00            | 2,00        | 0 E          | 99999999       | M01                     | KREDİ KARTI MASRAFI |   |
| 03420-KK 03420-VADESIZ                                                                                                    | 31.07.2                  | 020 0             | 0,00            | 12,00       | 0 E          | 99999999       | M02                     | KREDÍ KARTI MASRAFI |   |
| 03420-KK 03420-VADESIZ                                                                                                    | 31.07.2                  | 020 0             | 0,00            | 16,00       | 0 E          | 99999999       | M03                     | KREDİ KARTI MASRAFI |   |
| 03420-KK 03420-VADESIZ                                                                                                    | 31.07.2                  | 020 0             | 0,00            | 24,00       | 0 E          | 99999999       | M04                     | KREDİ KARTI MASRAFI |   |
|                                                                                                    |                          |                   |                 |             |              |                |                         |                     | ~ |
| <                                                                                                    |                          |                   |                 |             |              |                |                         |                     | > |
| -                                                                                                    |                          |                   | _               | _           | _            |                |                         |                     |   |
|                                                                                                    |                          |                   |                 |             |              |                |                         |                     |   |
| tayit Sayisi 5 Toplam 1.000,00                                                                                                    | Doviz Toplam 0,00        |                   |                 |             |              |                |                         |                     |   |

### Vade Başlangıç Tarihi/ Vade Bitiş Tarihi

Bankalar tarafından ödemesi gelen taksitlerin vade aralığının girildiği sahalardır.

### Hareket Tarihi

İşlem sonucunda oluşacak olan tahsilatların, banka ve entegrasyon modüllerinde hangi tarihte oluşacağının belirlendiği sahadır.

### Şube Kodu

Merkez şubeden girildiğinde aktif olan sahadır. Hangi şube için işlem yapılacağı bu sahadan seçilebilir.

### Banka Hesap Kodu

Tahsilat işleminin çalıştırılmak istendiği kredi kartı hesap kodunun seçildiği sahadır. Boş geçilerek tüm hesaplar için aynı anda çalıştırılabilir.

### Kayıtlar Şube Kırılımlı Oluşturulsun

Birden fazla şube için aynı anda tahsilat kaydı yapıldığında bu parametre işaretlenerek kayıtların şube bazında oluşması sağlanabilir. Bu parametre sadece merkez şubeden giriş yapıldığında aktif olarak gelecektir.

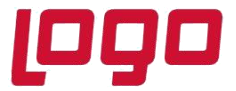

#### Kayıtlar Belge No Kırılımlı Oluşturulsun

Kayıtlar belge no kırılımlı oluşturulsun parametresi işaretli olmadığı durumlarda ilgili banka kodunda vadeye uyan tüm hareketler kümüle olarak izlenecektir.

| Alacak Hesap | Alacak He Borç Hesap | Borç Hesa Tarih | Döviz Ti | Döviz Tuti | Tutar  | Şube Kod Onay | Proje Kodu | Plasiy Kesinti Kodu | Belge No | Açıklama            |
|--------------|----------------------|-----------------|----------|------------|--------|---------------|------------|---------------------|----------|---------------------|
| 03420-KK     | 03420-VADESIZ        | 31.07.2020      | 0        | 0,00       | 946,00 | 0 E           | 99999999   | Tahsilat            |          | KREDİ KARTI VİRMANI |
| 03420-KK     | 03420-VADESIZ        | 31.07.2020      | 0        | 0,00       | 2,00   | 0 E           | 99999999   | M01                 |          | KREDİ KARTI MASRAFI |
| 03420-KK     | 03420-VADESIZ        | 31.07.2020      | 0        | 0,00       | 12,00  | 0 E           | 99999999   | M02                 |          | KREDİ KARTI MASRAFI |
| 03420-KK     | 03420-VADESIZ        | 31.07.2020      | 0        | 0,00       | 16,00  | 0 E           | 99999999   | M03                 |          | KREDİ KARTI MASRAFI |
| 03420-KK     | 03420-VADESIZ        | 31.07.2020      | 0        | 0,00       | 24,00  | 0 E           | 99999999   | M04                 |          | KREDİ KARTI MASRAFI |

Parametre işaretlendiğinde ise ilgili banka kodu her tahsilat evrağı için ayrı ayrı "Belge No" detayı ile oluşacaktır.

| 03420-KK     03420-VADESIZ     31.07.2020     0     0,00     946,00     0     99999999     Tabalat     F000000000015     KREDI KARTI VIRMANI       03420-KK     03420-VADESIZ     31.07.2020     0     0,00     2,00     0     99999999     M01     F000000000015     KREDI KARTI MASRAFI       03420-KK     03420-VADESIZ     31.07.2020     0     0,00     12,00     0     99999999     M02     F000000000015     KREDI KARTI MASRAFI       03420-KK     03420-VADESIZ     31.07.2020     0     0,00     16,00     0     99999999     M02     F000000000015     KREDI KARTI MASRAFI       03420-KK     03420-VADESIZ     31.07.2020     0     0,00     16,00     0     99999999     M03     F0000000000015     KREDI KARTI MASRAFI       03420-KK     03420-VADESIZ     31.07.2020     0     0,00     24,00     0     999999999     M03     F00000000000015     KREDI KARTI MASRAFI       03420-KK     03420-VADESIZ     31.07.2020     0     0,00     24,00     0     9999999999     M04 <th>Alacak Hesap</th> <th>Alacak He Borç Hesap</th> <th>Borç Hesa Tarih</th> <th>Döviz Ti</th> <th>Döviz Tuti</th> <th>Tutar</th> <th>Şube Kod Onay</th> <th>Proje Kodu</th> <th>Plasiy Kesinti Kodu</th> <th>Belge No</th> <th>Açıklama</th> | Alacak Hesap | Alacak He Borç Hesap | Borç Hesa Tarih | Döviz Ti | Döviz Tuti | Tutar  | Şube Kod Onay | Proje Kodu | Plasiy Kesinti Kodu | Belge No       | Açıklama            |
|----------------------------------------------------------------------------------------------------|--------------|----------------------|-----------------|----------|------------|--------|---------------|------------|---------------------|----------------|---------------------|
| 03420-KK     03420-VADESIZ     31.07.2020     0     0,00     2,00     0 E     99999999     M01     F000000000015     KREDİ KARTI MASRAFI       03420-KK     03420-VADESIZ     31.07.2020     0     0,00     12,00     0 E     99999999     M02     F000000000015     KREDİ KARTI MASRAFI       03420-KK     03420-VADESIZ     31.07.2020     0     0,00     16,00     0 E     99999999     M02     F000000000015     KREDİ KARTI MASRAFI       03420-KK     03420-VADESIZ     31.07.2020     0     0,00     16,00     0 E     999999999     M03     F0000000000015     KREDİ KARTI MASRAFI       03420-KK     03420-VADESIZ     31.07.2020     0     0,00     16,00     0 E     999999999     M04     F0000000000015     KREDİ KARTI MASRAFI                                                                                                    | 03420-KK     | 03420-VADESIZ        | 31.07.2020      | 0        | 0,00       | 946,00 | 0 E           | 99999999   | Tahsilat            | F0000000000015 | KREDİ KARTI VİRMANI |
| 03420-KK     03420-VADESIZ     31.07.2020     0     0,0     12,00     0 E     99999999     M02     F0000000000015     KREDI KARTI MASRAFI       03420-KK     03420-VADESIZ     31.07.2020     0     0,00     16,00     0 E     99999999     M03     F0000000000015     KREDI KARTI MASRAFI       03420-KK     03420-VADESIZ     31.07.2020     0     0,00     24,00     0 E     99999999     M03     F0000000000015     KREDI KARTI MASRAFI       03420-VADESIZ     31.07.2020     0     0.00     24,00     0 E     99999999     M04     F0000000000015     KREDI KARTI MASRAFI                                                                                                    | 03420-KK     | 03420-VADESIZ        | 31.07.2020      | 0        | 0,00       | 2,00   | 0 E           | 99999999   | M01                 | F0000000000015 | KREDİ KARTI MASRAFI |
| 03420-KK 03420-VADESIZ 31.07.2020 0 0,00 16,00 0 E 99999999 M03 F000000000001 KREDI KARDI MASKAFI<br>03420-KK 03420-VADESIZ 31.07.2020 0 0,00 24.00 0 E 99999999 M03 F0000000000015 KREDI KARDI MASKAFI                                                                                                    | 03420-KK     | 03420-VADESIZ        | 31.07.2020      | 0        | 0,00       | 12,00  | 0 E           | 99999999   | M02                 | F0000000000015 | KREDİ KARTI MASRAFI |
| 03420-KK 03420-VADESTZ 31.07.2020 0 0.00.24.00 0.E. 99999999 M04 E000000000015 KREDI KARTI MASRAFI                                                                                                    | 03420-KK     | 03420-VADESIZ        | 31.07.2020      | 0        | 0,00       | 16,00  | 0 E           | 99999999   | M03                 | F0000000000015 | KREDİ KARTI MASRAFI |
|                                                                                                    | 03420-KK     | 03420-VADESIZ        | 31.07.2020      | 0        | 0,00       | 24,00  | 0 E           | 99999999   | M04                 | F0000000000015 | KREDİ KARTI MASRAFI |

#### Kayıtlar Proje Kırılımlı Oluşturulsun

Proje uygulamasının açık olması durumunda aktif olan parametredir. Oluşacak tahsilat kayıtlarının proje bazında kırılımlı olarak oluşmasını sağlar.

#### Kayıtlar Plasiyer Kırılımlı Oluşturulsun

Plasiyer uygulamasının açık olması durumunda aktif olan parametredir. Oluşacak tahsilat kayıtlarının plasiyer bazında kırılımlı olarak oluşmasını sağlar.

#### Kayıtlar Detaylı Oluşturulsun

Kayıtlar detaylı oluşturulsun parametesi kullanıdığında tahsilata ait bilgilerde detaylandırılacaktır. Örneğin 198 YTL puan tahsilatı, 748 YTL taksit ile yapılan tahsilat gibi.

| Alacak Hesap | Alacak He Borç Hesap | Borç Hesa Tarih | Vade Tarihi | Işlem Tarihi | Döviz Ti | Döviz Tuti |        | Şube Koq Onay | Proje Kodu | Plasiy Kesinti Kodu | Belge No        | Açıklama            |
|--------------|----------------------|-----------------|-------------|--------------|----------|------------|--------|---------------|------------|---------------------|-----------------|---------------------|
| 03420-KK     | 03420-VADESIZ        | 31.07.2020      | 12.07.2020  | 22.06.2020   | 0        | 0,00       | 198,00 | 0 E           | 1          | Tahsilat            | F00000000000015 | KREDİ KARTI VİRMANI |
| 03420-KK     | 03420-VADESIZ        | 31.07.2020      | 12.07.2020  | 22.06.2020   | 0        | 0,00       | 748,00 | 0 E           | 1          | Tahsilat            | F00000000000015 | KREDİ KARTI VİRMANI |
| 03420-KK     | 03420-VADESIZ        | 31.07.2020      | 12.07.2020  | 22.06.2020   | 0        | 0,00       | 2,00   | UE            | 1          | MO1                 | F00000000000015 | KREDİ KARTI MASRAFI |
| 03420-KK     | 03420-VADESIZ        | 31.07.2020      | 12.07.2020  | 22.06.2020   | 0        | 0,00       | 12,00  | 0 E           | 1          | M02                 | F0000000000015  | KREDİ KARTI MASRAFI |
| 03420-KK     | 03420-VADESIZ        | 31.07.2020      | 12.07.2020  | 22.06.2020   | 0        | 0,00       | 16,00  | 0 E           | 1          | M03                 | F0000000000015  | KREDİ KARTI MASRAFI |
| 03420-KK     | 03420-VADESIZ        | 31.07.2020      | 12.07.2020  | 22.06.2020   | 0        | 0,00       | 24,00  | 0 E           | 1          | M04                 | F0000000000015  | KREDİ KARTI MASRAFI |

Detaylı yapılan tahsilat işlemleri daha sonra belge bazında virman dekontu silinerek iptal edilebilir. Detaysız yapılan işlemlerde ise belge bazında işlemi geri alma mümkün olmayacaktır.

#### Tutar

Hazırlık işleminden sonra grid ekranda listelen kayıtlardan seçilen kayda ait tutarın izlenebildiği ve düzeltilebildiği sahadır.

#### Kayıt Onay

Hazırlık işleminden sonra grid ekranda listelen kayıtlardan seçilen kaydın tutarının onaylanıp onaylanmadığının sorgulandığı sahadır. Rakam değiştilip onaylı hale getirilebilir.

#### Detay Kısıt

Ekrandaki kısıtlar dışında başka kısıtların da verilebileceği bölümdür. Detay kısıt butonun basıldığında aşağıdaki İleri Kısıt Tanımlama ekranı açılacaktır.

#### Hazırlık

Kayıtlar yapılmadan önce verilen kısıtlar doğrultusunda bir hazırlık işleminin çalışması gerekmektedir. Hazırlık butonun basıldığında aşağıdaki gibi bir onay ekranı açılır.

Tarih : 29/09/2020

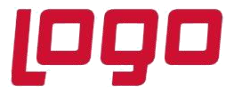

# DESTEK DOKÜMANI

# Ürün : Netsis 3 Standard/Netsis 3 Enterprise/Netsis Wings/ Netsis Wings Enterprise/Netsis 3 Entegre Bölüm : Kredi Kartı Uygulaması

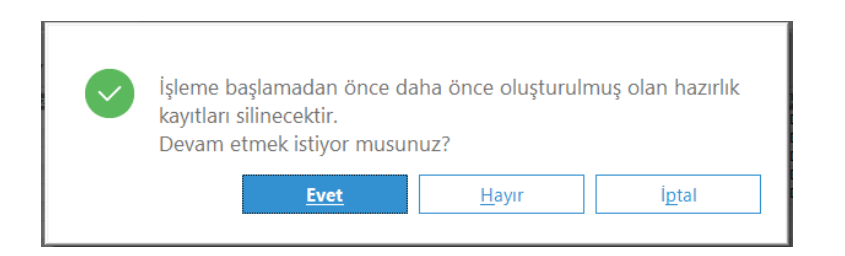

Evet butonuna basılarak işleme devam edildiğinde aşağıdaki şekilde bir uyarı mesajı alınacaktır.

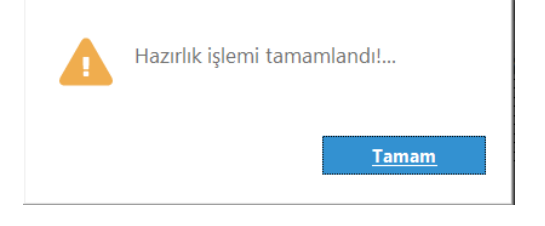

İşlem tamamlandıktan sonra grid ekranda aşağıdaki gibi kayıtlar listelenecektir

| 5 15 1                                                                                            | NBID                                                                                                    | BOR                                                                                          | SBAA                                                                                                    | MESON                                         | L VEDE21                                         | 247064 ( 0 1                                                       |                                                       | :n                                                                     |                                                             |                                                                                                    |
|---------------------------------------------------------------------------------------------------|----------------------------------------------------------------------------------------------------|----------------------------------------------------------------------------------------------|----------------------------------------------------------------------------------------------------|-----------------------------------------------|--------------------------------------------------|--------------------------------------------------------------------|-------------------------------------------------------|------------------------------------------------------------------------|-------------------------------------------------------------|----------------------------------------------------------------------------------------------------|
|                                                                                                   |                                                                                                    | E O V                                                                                        |                                                                                                    | Maaqu                                         | KEP031                                           | 34/904/01                                                          | AK NAKDEŞLE                                           | .r.                                                                    |                                                             |                                                                                                    |
| Detay <u>K</u> isit                                                                               | D<br><u>H</u> azırlık                                                                                                    | ∎+<br><u>T</u> úmũnũ O                                                                       | nayla Tüm Onayı <u>K</u> alı                                                                             | dir <u>O</u> l                                | 🗸<br>uştur                                       |                                                                    |                                                       |                                                                        |                                                             |                                                                                                    |
|                                                                                                   | 01.07.2020                                                                                                    | Kayı                                                                                         | ıtlar Şube Kırılımlı Oluştı                                                                              | urulsun                                       |                                                  |                                                                    |                                                       |                                                                        |                                                             |                                                                                                    |
| de Bitiş Tarih                                                                                    | ni 31.07.2020                                                                                                    | Kayı                                                                                         | itlar Belge No Kırılımlı O                                                                               | luşturulsun                                   |                                                  |                                                                    |                                                       |                                                                        |                                                             |                                                                                                    |
| areket Tarihi                                                                                     | 31.07.2020                                                                                                    | Kayı                                                                                         | ıtlar Proje Kırılımlı Oluşt                                                                              | urulsun                                       |                                                  |                                                                    |                                                       |                                                                        |                                                             |                                                                                                    |
|                                                                                                   |                                                                                                    | Kayı                                                                                         | ıtlar Detaylı Oluşturulsu                                                                                | n                                             |                                                  |                                                                    |                                                       |                                                                        |                                                             |                                                                                                    |
|                                                                                                   |                                                                                                    |                                                                                              |                                                                                                    |                                               |                                                  |                                                                    |                                                       |                                                                        |                                                             |                                                                                                    |
| ube Kodu                                                                                          |                                                                                                    | 0 📴 AK F                                                                                     | KARDEŞLER                                                                                                |                                               |                                                  |                                                                    |                                                       |                                                                        |                                                             |                                                                                                    |
| ube Kodu<br>anka Hesap K                                                                          | Codu 03420-KK                                                                                                    | o 🔡 AK P                                                                                     | KARDEŞLER                                                                                                |                                               |                                                  |                                                                    |                                                       |                                                                        |                                                             |                                                                                                    |
| ube Kodu<br>anka Hesap K<br>Svíz Tipi                                                             | Codu 03420-KK<br>Döviz Tutar                                                                                                    | o 😁 AK P<br>🔞                                                                                | KARDEŞLER<br>r                                                                                           |                                               |                                                  | Açıklama                                                           |                                                       |                                                                        |                                                             |                                                                                                    |
| ibe Kodu<br>Inka Hesap K<br>viz Tipi                                                              | Codu 03420-KK<br>Döviz Tutar<br>0 🐻                                                                                                    | 0 🗃 AK F<br>10<br>10<br>10<br>10<br>10<br>10<br>10<br>10<br>10<br>10<br>10<br>10<br>10       | r<br>0,00 Kayı                                                                                           | t Onay                                        |                                                  | Açıklama                                                           |                                                       |                                                                        |                                                             |                                                                                                    |
| ibe Kodu<br>inka Hesap K<br>iviz Tipi<br>Alacak Hesi                                              | Codu 03420-KK<br>Döviz Tutar<br>0 📸<br>ap Alacak Hi Borc 1                                                                                                    | 0 🔀 AK P<br>100<br>0,00<br>Hesap                                                             | r<br>0,00 Kayı<br>Borç Hesəl Tarih                                                                       | t Onay<br>Döviz Til D                         | oviz Tuti                                        | Açıklama<br>Tutar Sut                                              | e Kod Onay                                            | Proje Kodu                                                             | Plasiy Kesinti Kodu                                         | Belge  Aciklama                                                                                                    |
| ibe Kodu<br>inka Hesap K<br>iviz Tipi<br>Alacak Hesa<br>03420-KK                                  | Codu 03420-KK<br>Döviz Tutar<br>0 🗃<br>ap Alacak He Borç<br>03420                                                                                                    | 0 B AK P                                                                                     | r 0,00 Kayr<br>Borg Hesa Tarih<br>31.07.2020                                                             | t Onay<br>Döviz Ti D<br>0                     | Oviz Tut<br>0,00                                 | Açıklama<br>Tutar Şut<br>946,00                                    | e Kod Onay<br>0 E                                     | Proje Kodu   1<br>9999999                                              | Plasiy  Kesinti Kodu<br>Tahsilat                            | Belge Açıklama<br>KREDİ KARTI VİRMANI                                                                                         |
| ibe Kodu<br>inka Hesap K<br>iviz Tipi<br>Alacak Hesi<br>03420-KK<br>03420-KK                      | Codu 03420-КК<br>Döviz Tutar<br>0 🗃<br>ар Аlacak H Borc<br>03420-<br>03420-<br>03420-<br>03420-                                                                                                    | 0 🔀 AK P<br>Contraction<br>0,00<br>Hesap<br>-VADESIZ<br>-VADESIZ                             | r<br>0,00 Kayı<br>Borç Hesə  Tarih<br>31.07.2020<br>31.07.2020                                           | t Onay<br>Döviz Ti D<br>0<br>0                | öviz Tut<br>0,00<br>0,00                         | Açıklama<br>Tutar Şut<br>946,00<br>2,00                            | e Kod Onay<br>0 E<br>0 E                              | Proje Kodu   1<br>9999999<br>99999999                                  | Plasiy <mark> Kesinti Kodu</mark><br>Tahsilat<br>M01        | Belge Açıklama<br>KREDİ KARTI VİRMANI<br>KREDİ KARTI MASRAFI                                                                  |
| ube Kodu<br>anka Hesap K<br>Sviz Tipi<br>Alacak Hesi<br>03420-KK<br>03420-KK<br>03420-KK          | Codu 03420-KK<br>Döviz Tutar<br>0<br>ap Alacak H4 Borg 03420<br>03420<br>03420<br>03420                                                                                                    | 0 8 AK P<br>0,00<br>Hesap<br>-VADESIZ<br>-VADESIZ<br>-VADESIZ                                | r<br>0,00 Kayı<br>Borç Hesəl Tarih<br>31.07.2020<br>31.07.2020<br>31.07.2020                             | t Onay<br>Döviz Ti D<br>0<br>0<br>0           | öviz Tut<br>0,00<br>0,00<br>0,00                 | Açıklama<br>Tutar Şut<br>946,00<br>2,00<br>12,00                   | e Kod Onay<br>0 E<br>0 E<br>0 E                       | Proje Kodu   1<br>99999999<br>99999999<br>99999999                     | Plasiy Kesinti Kodu<br>Tahsilat<br>M01<br>M02               | Belge Açıklama<br>KREDİ KARTI VİRMANI<br>KREDİ KARTI MASRAFİ<br>KREDİ KARTI MASRAFİ                                           |
| ube Kodu<br>anka Hesap K<br>iviz Tipi<br>O3420-KK<br>O3420-KK<br>O3420-KK<br>O3420-KK             | Codu 03420-KK<br>Döviz Tutar<br>0 2 Alacak H Borg 1<br>03420-<br>03420-<br>03420-<br>03420-<br>03420-                                                                                                    | 0 B AK P<br>0,00<br>Hesap<br>-VADESIZ<br>-VADESIZ<br>-VADESIZ<br>-VADESIZ                    | r 0,00 Kayı<br>Borç Hesəl Tarih<br>31.07.2020<br>31.07.2020<br>31.07.2020                                | t Onay<br>Döviz Ti D<br>0<br>0<br>0<br>0<br>0 | oviz Tut<br>0,00<br>0,00<br>0,00<br>0,00         | Açıklama<br>Tutar Şub<br>946,00<br>2,00<br>12,00<br>16,00          | e Kod Onay<br>0 E<br>0 E<br>0 E<br>0 E                | Proje Kodu  <br>99999999<br>99999999<br>99999999<br>99999999           | Plasiy Kesinti Kodu<br>Tahsilat<br>M01<br>M02<br>M03        | Beige Açıklama<br>KREDİ KARTI VİRMANI<br>KREDİ KARTI MASRAFİ<br>KREDİ KARTI MASRAFİ                                           |
| ube Kodu<br>anka Hesap K<br>iviz Tipi<br>03420-KK<br>03420-KK<br>03420-KK<br>03420-KK<br>03420-KK | Codu 03420-KK<br>Döviz Tutar<br>o 2<br>ap Alacak H Borg<br>03420-<br>03420-<br>03420-<br>03420-<br>03420-<br>03420-<br>03420-KK                                                                                                    | 0 🔀 AK F<br>0,00<br>Hesap<br>-VADESIZ<br>-VADESIZ<br>-VADESIZ<br>-VADESIZ<br>-VADESIZ        | r<br>0,00 Kayı<br>Borç Hesə] Tarih<br>31.07.2020<br>31.07.2020<br>31.07.2020<br>31.07.2020<br>31.07.2020 | t Onay<br>Döviz Ti D<br>0<br>0<br>0<br>0<br>0 | 0,00<br>0,00<br>0,00<br>0,00<br>0,00<br>0,00     | Açıklama<br>Tutar Şub<br>946,00<br>2,00<br>12,00<br>16,00<br>24,00 | ve Kod Onay<br>0 E<br>0 E<br>0 E<br>0 E<br>0 E<br>0 E | Proje Kodu  <br>99999999<br>99999999<br>99999999<br>99999999<br>9999   | Plasiy Kesinti Kodu<br>Tahsilat<br>M01<br>M02<br>M03<br>M04 | Pelgel Agklama<br>KREDI KARTI VIRMANI<br>KREDI KARTI MASRAF<br>KREDI KARTI MASRAF<br>KREDI KARTI MASRAF<br>KREDI KARTI MASRAF |
| Alacak Hesap K<br>öviz Tipi<br>O3420-KK<br>O3420-KK<br>O3420-KK<br>O3420-KK<br>O3420-KK           | Kodu     03420-KK       Döviz Tutar     0       ap     Alacak Hel Borg 1       03420-03420-0340-034 | 0 3 AK H<br>0 7 Tuta<br>0,00<br>Hessp<br>VADESIZ<br>VADESIZ<br>VADESIZ<br>VADESIZ<br>VADESIZ | CARDEŞLER<br>0,00 Kayıl<br>Borç Hesa) Tarih<br>31.07.2020<br>31.07.2020<br>31.07.2020<br>31.07.2020      | t Onay<br>Döviz Ti D<br>0<br>0<br>0<br>0<br>0 | 6viz Tut<br>0,00<br>0,00<br>0,00<br>0,00<br>0,00 | Açıklama<br>Tutar Şub<br>946,00<br>2,00<br>12,00<br>16,00<br>24,00 | ie Kod Onay<br>0 E<br>0 E<br>0 E<br>0 E<br>0 E<br>0 E | Proje Kodu   1<br>99999999<br>99999999<br>99999999<br>99999999<br>9999 | Plasiy Kesinti Kodu<br>Tahsilat<br>M01<br>M02<br>M03<br>M04 | Belge Agidama<br>KREDI KARTI VIRMAN<br>KREDI KARTI MASRAF<br>KREDI KARTI MASRAF<br>KREDI KARTI MASRAF                         |

Grid ekranda listelenen bütün kayıtlar onaylı olarak gelecektir. İstenirse onayı kaldırılıp, oluştur işlemi sırasında banka ve entegrasyona kayıt atılmaması sağlanabilir.

### Oluştur

Hazırlık sonucunda listelenen kayıtların banka ve entegrasyon modüllerine işlenmesi oluştur butonu yardımı ile yapılmaktadır. İşlem sonucunda aşağıdaki şekilde bir uyarı alınacaktır.

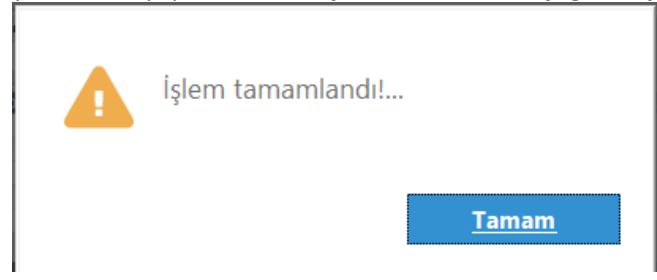

### 9.1.Kredi Kartı Tahsilat Kayıtları Sonucu Banka Modülünde Oluşan Kayıtlar

| * Tarih      | Fiş No 🖣       | 7 Tipi | Türü   | Açıklama                                  | Borç   | Alacak Dör |
|--------------|----------------|--------|--------|-------------------------------------------|--------|------------|
| 22.06.2020   | F0000000000015 | Normal | Virman | ahmet ak FT.:F0000000000015 S2 0 0000     | 198,00 | 0,00       |
| 22.06.2020   | F0000000000015 | Normal | Masraf | ahmet ak FT.:F0000000000015 S2 0 M01 0000 | 2,00   | 0,00       |
| 22.06.2020   | F0000000000015 | Normal | Virman | ahmet ak FT.:F0000000000015 S2 2 0000     | 748,00 | 0,00       |
| 22.06.2020   | F0000000000015 | Normal | Masraf | ahmet ak FT.:F0000000000015 S2 2 M02 0000 | 12,00  | 0,00       |
| 22.06.2020   | F0000000000015 | Normal | Masraf | ahmet ak FT.:F0000000000015 S2 2 M03 0000 | 16,00  | 0,00       |
| 22.06.2020   | F0000000000015 | Normal | Masraf | ahmet ak FT.:F0000000000015 S2 2 M04 0000 | 24,00  | 0,00       |
| > 31.07.2020 | F0000000000015 | Normal | Virman | KREDİ KARTI VİRMANI                       | 0,00   | 946,00     |
| 31.07.2020   | F0000000000015 | Normal | Masraf | KREDİ KARTI MASRAFI                       | 0,00   | 2,00       |
| 31.07.2020   | F0000000000015 | Normal | Masraf | KREDİ KARTI MASRAFI                       | 0,00   | 12,00      |
| 31.07.2020   | F0000000000015 | Normal | Masraf | KREDİ KARTI MASRAFI                       | 0,00   | 16,00      |
| 31.07.2020   | F0000000000015 | Normal | Masraf | KREDİ KARTI MASRAFI                       | 0,00   | 24,00      |

#### Kredi kartının bağlı olduğu banka

Tahsilat işlemi tamamlandığında kredi kartının banka hesap kodunda tahsilat anında oluşmuş olan tüm satırlar için karşı ayak oluşacatır. Yukarıdaki ekran görüntüsünde 22.06 da 200 YTL puan,800 YTL iki taksitli alışveriş için 31.07 tarihinde hem vadesiz hesaba geçecek olan ana para hemde kesintiler için alacak hareketi atılmış ve hesap bu işlem için sıfırlanmıştır.

### Kredi kartı hesabının bağlı olduğu vadesiz mevduat hesabı

Bu hesap matrahtan kesintiler düşüldükten sonra hesaba geçecek ana parayı barındırır. Yani banka tarafından işletme hesabına yatacak olan ana para bu hesaba işlenir.

Yukarıdaki örneğe istinaden bu para 1000-54 den 946 YTL olacaktır.

| * | Tarih      | Fiş No 🕈        | Тірі   | Türü   | Açıklama            | Borç   | Alacak | Döv |
|---|------------|-----------------|--------|--------|---------------------|--------|--------|-----|
| > | 31.07.2020 | F00000000000015 | Normal | Virman | KREDİ KARTI VİRMANI | 946,00 | 0,00   |     |

# 9.2. Kredi Kartı Tahsilat Kayıtları Sonucu Entegrasyon Modülünde Oluşan Kayıtlar

Kredi kartı tahsilat işlemi sonucunda, online muhasebe kapalı ise kayıtlar dekont mahsubunda oluşacaktır. Açık ise işlemlere ait oluşan yevmiye fişleri muhasebe modülünden kontrol edilebilir.

| Α               | В          | С      | D  | E          | F                           | G                   | Н         | I           | Г |
|-----------------|------------|--------|----|------------|-----------------------------|---------------------|-----------|-------------|---|
| Fiş No          | Tarih      | F.Tip  | Sr | Hesap Kodu | Hesap Adı                   | Açıklama            | Borç Tut. | Alacak Tut. | D |
| 000000731000063 | 31.07.2020 | Mahsup | 1  | 108-00-001 | KREDİ KARTI İŞ BANKASI      | KREDİ KARTI VİRMANI | 0,00      | 946,00      |   |
|                 |            |        | 2  | 102-00-001 | İŞBANKASI VADESİZ MEVDUAT   | KREDİ KARTI VİRMANI | 946,00    | 0,00        |   |
|                 |            |        |    |            |                             | Toplam              | 946,00    | 946,00      |   |
| 000000731000064 | 31.07.2020 | Mahsup | 1  | 108-00-001 | KREDİ KARTI İŞ BANKASI      | KREDÍ KARTI MASRAFI | 0,00      | 2,00        |   |
|                 |            |        | 2  | 381-00-001 | Kredi KArtı Masraf Tahakkuk | KREDÍ KARTI MASRAFI | 2,00      | 0,00        | Γ |
|                 |            |        |    |            |                             | Toplam              | 2,00      | 2,00        |   |
| 000000731000065 | 31.07.2020 | Mahsup | 1  | 108-00-001 | KREDİ KARTI İŞ BANKASI      | KREDÍ KARTI MASRAFI | 0,00      | 12,00       |   |
|                 |            |        | 2  | 381-00-001 | Kredi KArtı Masraf Tahakkuk | KREDÍ KARTI MASRAFI | 12,00     | 0,00        |   |
|                 |            |        |    |            |                             | Toplam              | 12,00     | 12,00       |   |
| 000000731000066 | 31.07.2020 | Mahsup | 1  | 108-00-001 | KREDİ KARTI İŞ BANKASI      | KREDİ KARTI MASRAFI | 0,00      | 16,00       | Γ |
|                 |            |        | 2  | 381-00-001 | Kredi KArtı Masraf Tahakkuk | KREDİ KARTI MASRAFI | 16,00     | 0,00        |   |
|                 |            |        |    |            |                             | Toplam              | 16,00     | 16,00       |   |
| 000000731000067 | 31.07.2020 | Mahsup | 1  | 108-00-001 | KREDİ KARTI İŞ BANKASI      | KREDİ KARTI MASRAFI | 0,00      | 24,00       |   |
|                 |            |        | 2  | 381-00-001 | Kredi KArtı Masraf Tahakkuk | KREDİ KARTI MASRAFI | 24,00     | 0,00        | Γ |
|                 |            |        |    |            |                             | Toplam              | 24,00     | 24,00       |   |
|                 |            |        |    |            |                             | Genel Toplam        | 1.000,00  | 1.000,00    | Γ |

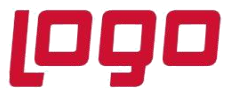

Yukarıdaki örnekte de görüldüğü gibi ilk fişte kredi kartı hesabı(108) net tutar kadar alacak çalışmıştır. Bağlı hesap kodu (102), banka tarafından yatırılan net tutar kadar borç çalışmıştır. "Kart Masrafları Satış Anında Entegrasyona Atılsın" parametresinin işaretli olması nedeni ile her bir kesinti için tanımlanan tahakkuk hesabında borç hareketleri oluşmuştur. "Kart masrafları satış anında entegrasyona atılsın" parametresi işaretli olmasaydı 381 tahakkuk hesabı yerine 780 gider hesabı çalışacaktı. Masraflar fatura kesildiği anda gidere atıldığı için tahakkuk hesabı borçlandırılmıştır.